# **Fortaleza Digital**

Fortaleza, outubro de 2023

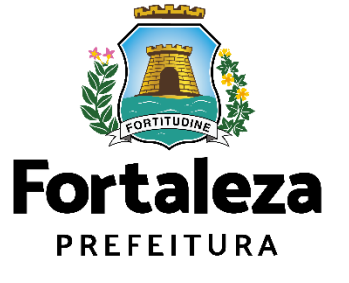

# **Fortaleza Digital**

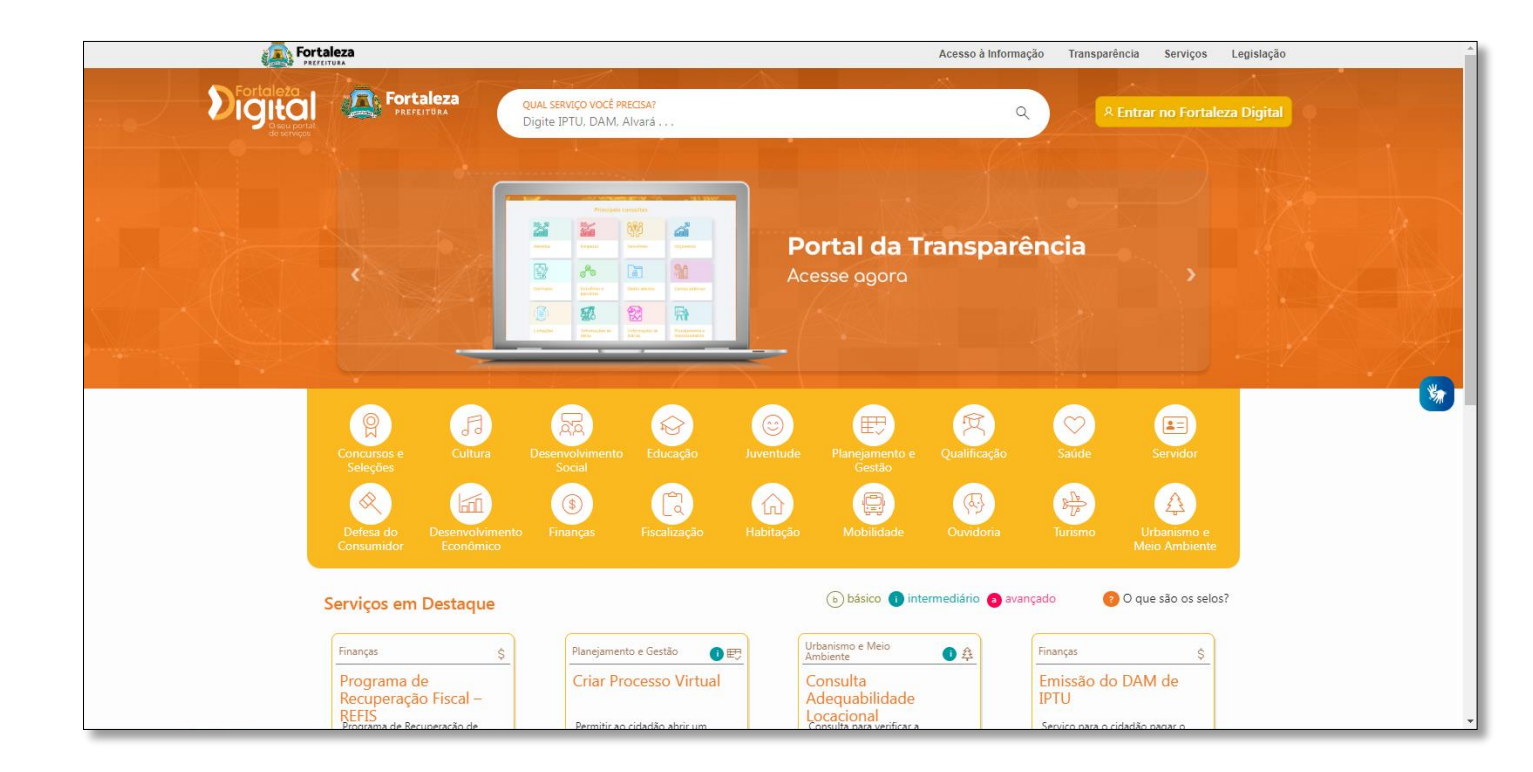

# O que é?

 Portal único de acesso dos serviços da Prefeitura Municipal de Fortaleza

# Qual o seu objetivo?

- Integração
- Simplificação

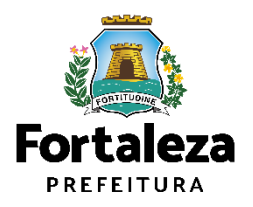

# **Fortaleza Digital**

# Qual o impacto do Fortaleza Digital para os serviços da SEUMA?

- Situação 01: Não tem login? Cadastre-se!
- Situação 02: Esqueceu sua senha? Recupere aqui
- Situação 03: O cidadão tem login na SEUMA, lembra da senha e irá emitir uma licença com análise. Neste caso, ele deve criar um login no Fortaleza Digital.

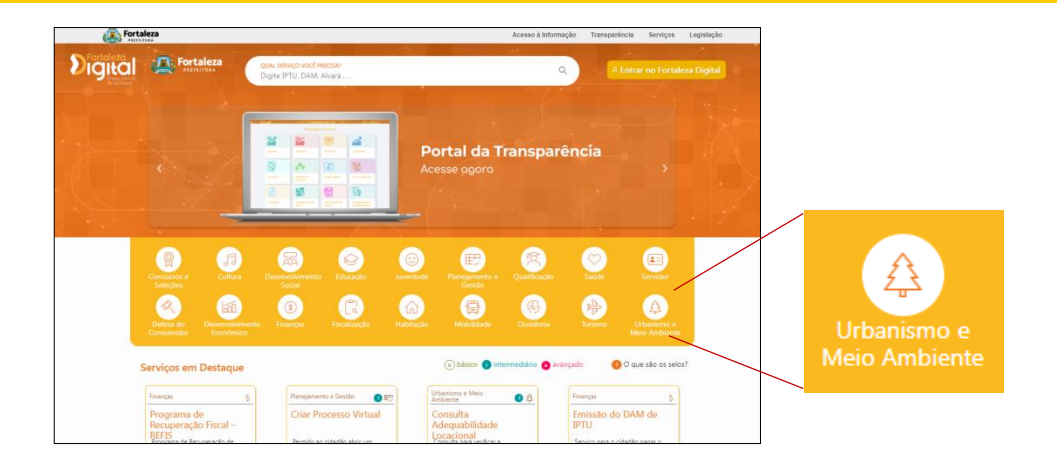

| a For                             | taleza                                                                                                    |                                                                                                    | Acesso à Informação                                                                                                    | Transparência                                                                                                    | Serviços Legislação                                                                    |
|-----------------------------------|----------------------------------------------------------------------------------------------------|----------------------------------------------------------------------------------------------------|----------------------------------------------------------------------------------------------------|----------------------------------------------------------------------------------------------------|----------------------------------------------------------------------------------------|
| Fortaleza<br>Guerrate<br>duarrate | Fortaleza                                                                                                    | qual serviço você Precisar<br>Digite IPTU, DAM, Alvară                                                                                                    | ٩                                                                                                    | <sup>A</sup> Entrar                                                                                                    | no Fortaleza Digital                                                                   |
| Lista completa:                   | Ordenar Por:<br>REGULARIZAÇÃ<br>TRATAMENTO L<br>SEUMA - SECRETARIA<br>LICENCIAMENTO DUGITA                                                                                    | O LICENÇA DE OPERAÇÃO PARA<br>DE ESGOTO E ESTAÇÃO ELEVATÓ<br>MUNICIPAL DO URBANISMO E MEIO AMB<br>COM ANÁLISE                                                                                                    | A ESTAÇÃO DE<br>RIA DE ESGOTO<br>JENTE<br>Tento de Fronto - FTE / Estação Filevatória                                                           | Mais a<br>Nossas<br>secretrare<br>beservo<br>econome<br>sor<br>Criar Pr<br>Virtual                                     | Cessados<br>Guerreiras<br>A Kunko os<br>Vindustro<br>zo                                |
|                                   | solicitação de licença que i<br>de Esgoto - EEE.<br>RENOVAÇÃO LI<br>SEUMA - SECRETARIA<br>LICENCIAMENTO DIGITAI<br>Serviço indicado na fase pr<br>aprovação para a localizaçã | uutonza o inido do funcionamento da Estação de Trata<br>CENÇA PRÉVIA - EMISSÃO<br>I MUNICIPAL DO URBANISMO E MEIO AMB<br>COM AVÁLISE<br>eliminar do planejamento do empreendimento, ende o<br>lo, concepção e adequabilidade urbana e ambiental da | nento de Esgoto - ETE / Estação Blevatória<br>ACESSAR SERVIÇO<br>IENTE<br>cidadão deverá protocolar pedido de<br>atividades.<br>ACESSAR SERVIÇO | SECRETARI<br>PLANEJMA<br>ORÇAMEN<br>SEPOS<br>CONSULT<br>Adequa<br>Locacio<br>Secretari<br>URBANISM<br>AMBENTE<br>SEUMA | A MUNICANA DO<br>INTO E GESTÃO<br>Ia<br>abilidade<br>mal<br>A MUNICANA DO<br>IO E MEIO |
|                                   | LICENÇA PRÉVLI<br>SEUMA - SECRETARIA<br>LICENCIAMENTO DIGITAI<br>Serviço indicado na fase pr<br>aprovação para a localizaçã                                                   | A - RENOVAÇÃO<br>MUNICIPAL DO URBANISMO E MEIO AMB<br>COM AVÁLISE<br>eliminar do planajamento do empreendimento, onde o<br>lo, concepção e adequabilidade urbana e ambiental da                                                                    | IENTE<br>I cidadão deverá protocolar pedido de<br>a atividades.<br>ACESSAR SERVIÇO                                                              |                                                                                                    |                                                                                        |

### Obtenha selos e acesse os serviços do portal

O Fortaleza Digital dá acesso aos serviços da Prefeitura de Fortaleza com apenas uma conta de usuário. Confira abaixo as vantagens de completar seu cadastro e aproveite.

#### O que você pode acessar com cada tipo de selo

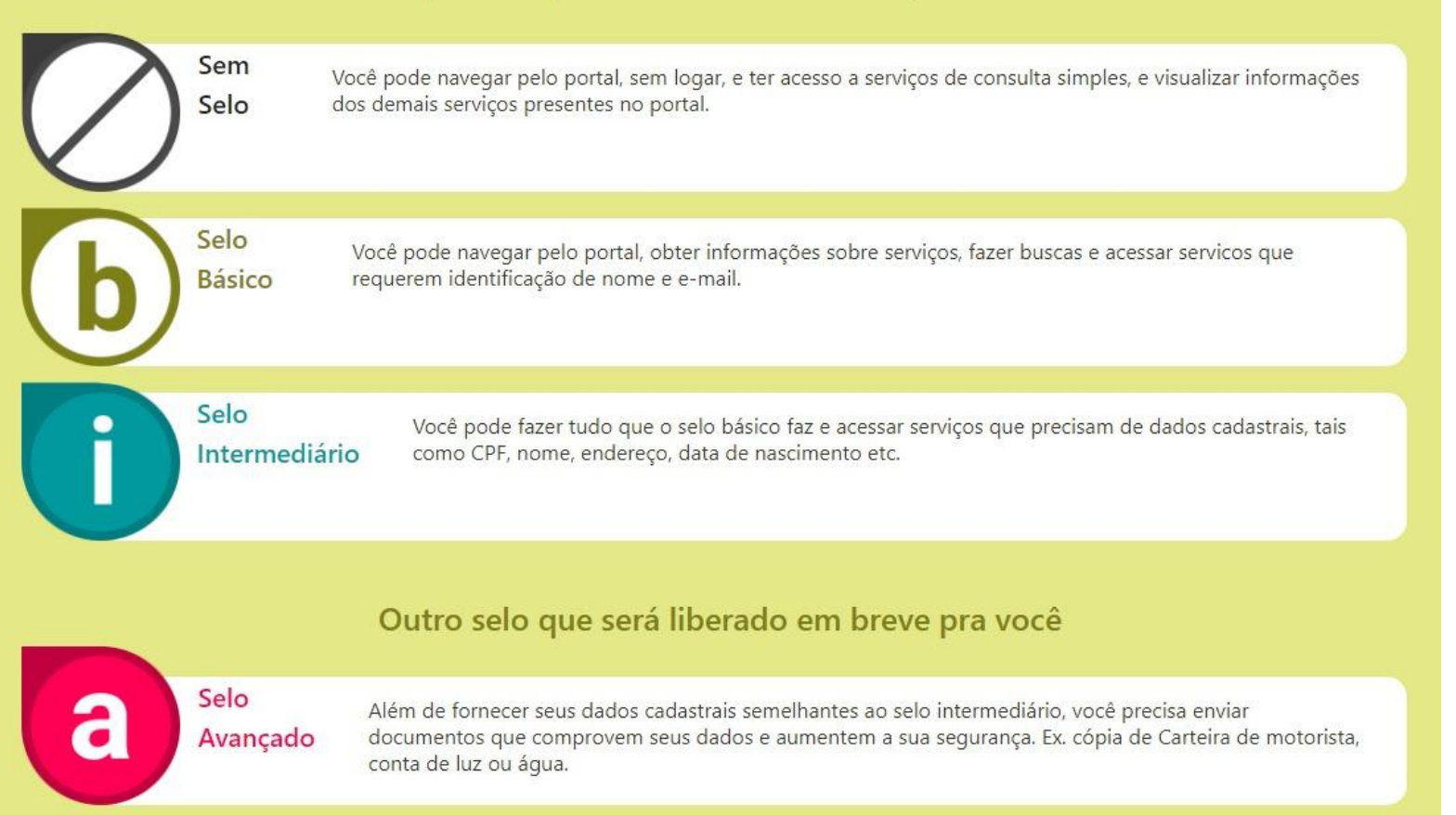

### Exemplo:

# ALVARÁ DE FUNCIONAMENTO SECRETARIA MUNICIPAL DO URBANISMO E MEIO AMBIENTE LICENCIAMENTO DIGITAL 764 acessos

OBS: O requisito mínimo para os serviços da SEUMA é o **selo intermediário** 

selo intermediário

No primeiro acesso, caso faça o login com Facebook ou Google será emitido o **selo básico**. Para alterar o tipo de selo, siga o passo a passo de <u>Alteração de dados cadastrais</u>

não curt

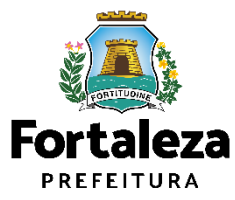

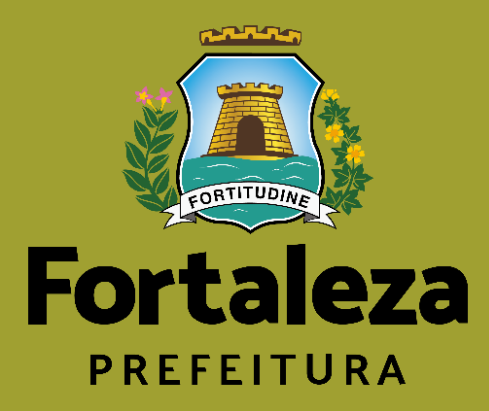

# Fortaleza Digital Não tem login? Cadastre-se!

**1º Passo:** Acesse o Portal do Licenciamento Digital Autodeclaratório através do portal.seuma.fortaleza.ce.gov.br

2º Passo: Clique no menu na lateral direito "Fazer login".

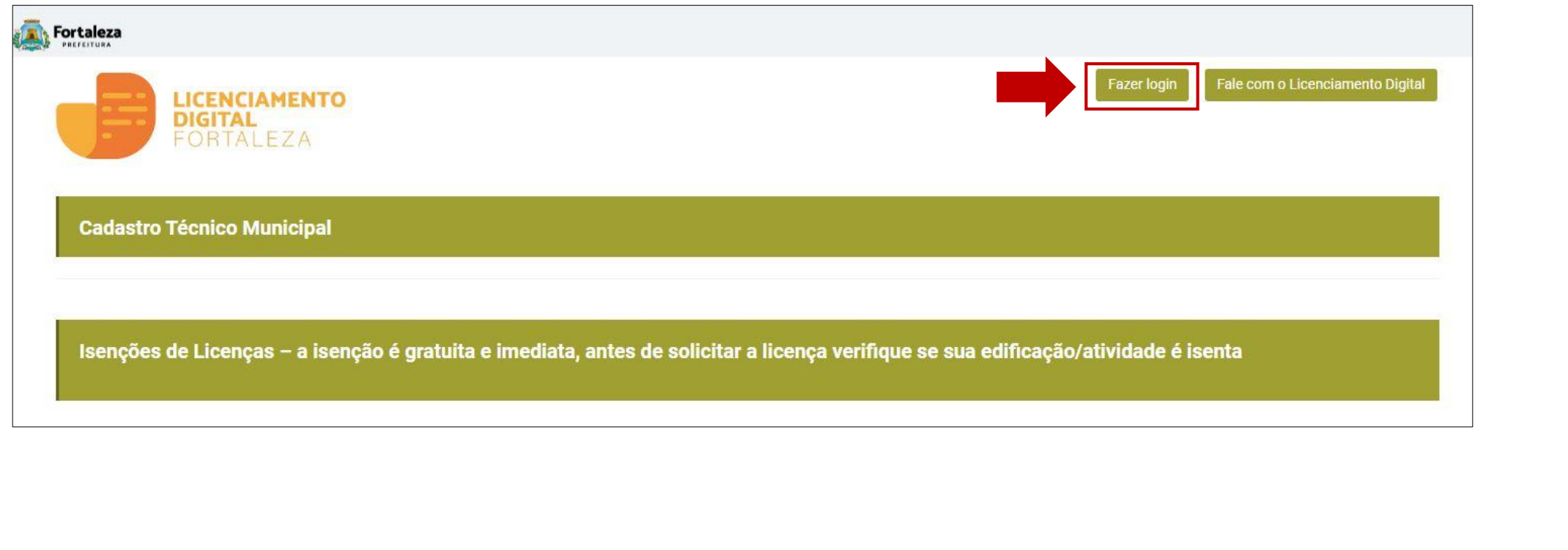

Urbanismo e Meio Ambiente

PREFEITURA

Forta

## 3º Passo: Clique no menu na lateral esquerdo "Fortaleza Digital" ou "Não tem login? Cadastre-se"

Login CPF ou Email Digite seu CPF ou Email Senha Digite sua senha Entrar Fortaleza Digital Não tem login? Cadastre-se Manual de acesso a Plataforma de Licenciamento Digital Fortaleza Obs: Sua senha contém números, letras, pelo menos 1 caractere especial e possuir um tamanho entre 8 e 10 caracteres

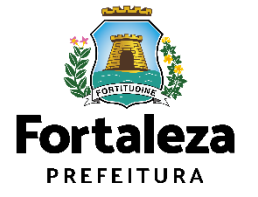

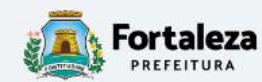

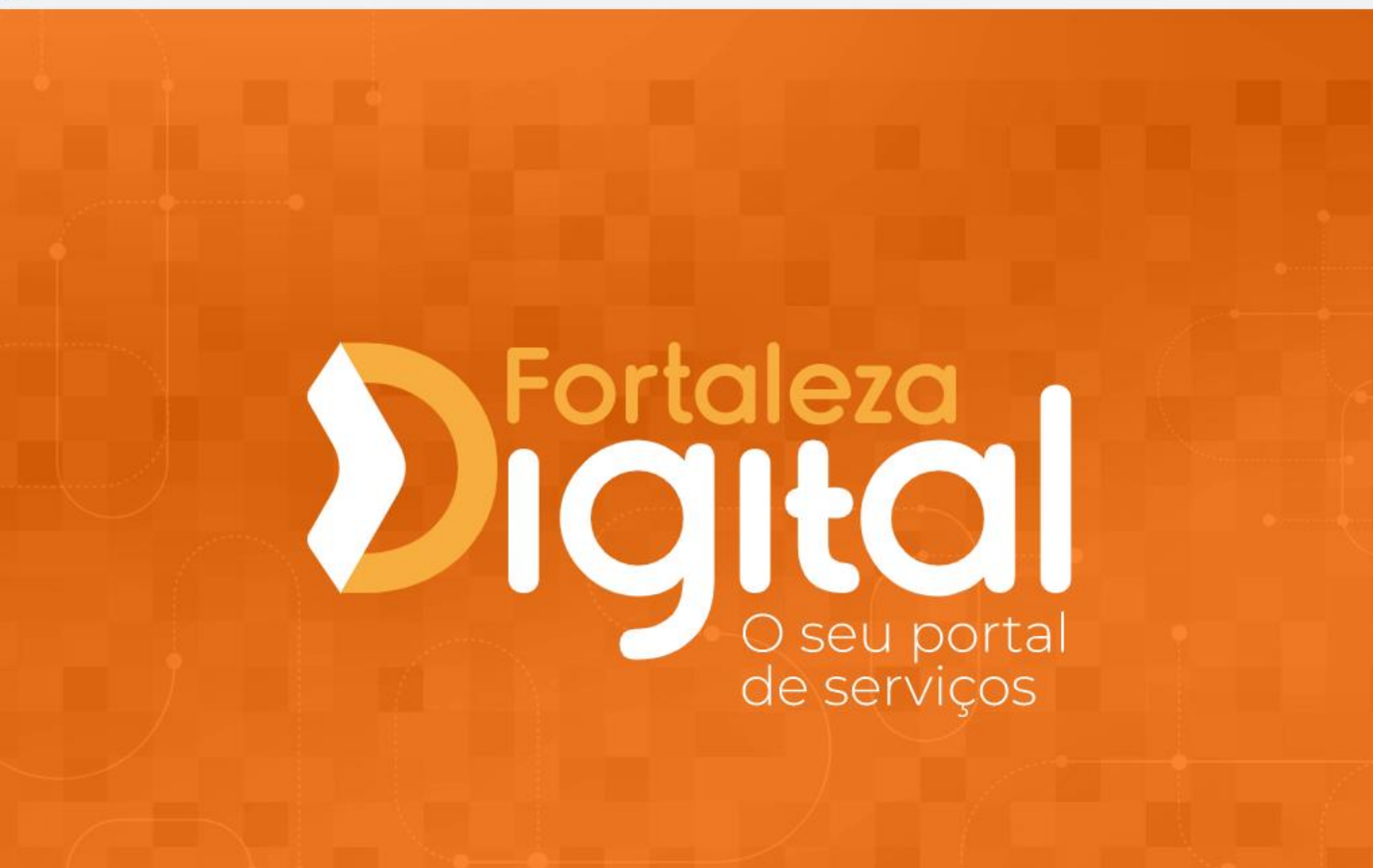

Acesso a informação | Transparência | Legislação

# Identifique-se no Fortaleza Digital com: A Número CPF Digite seu CPF para criar ou acessar sua conta no Fortaleza Digital CPF Lembrar-me Acessar Problemas com email ou login, utilize o Fale Conosco Ou faça login com Facebook G Google Fortaleza REFEITURA

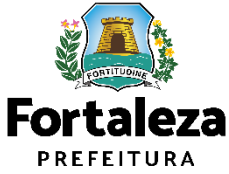

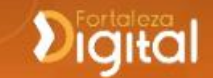

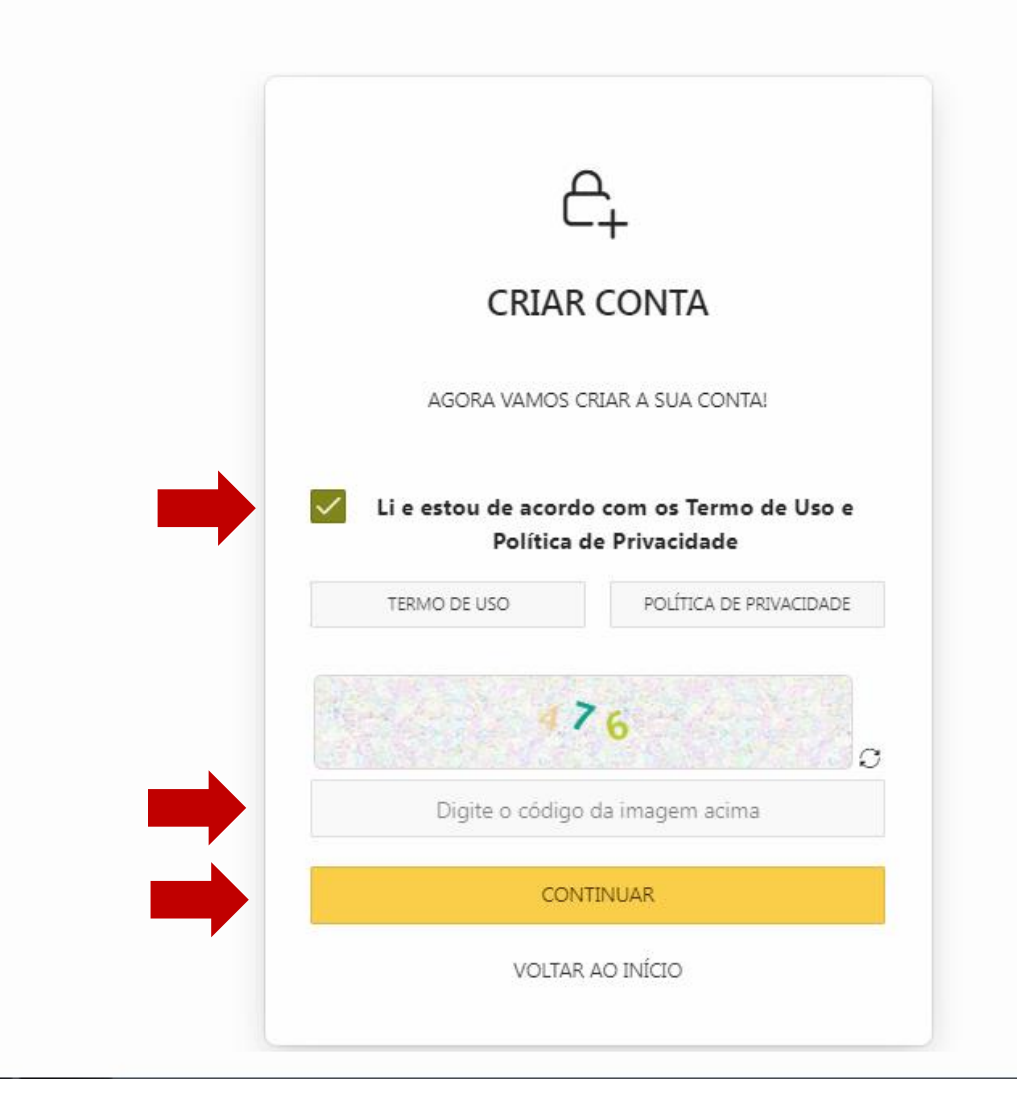

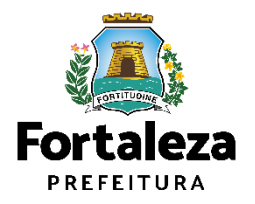

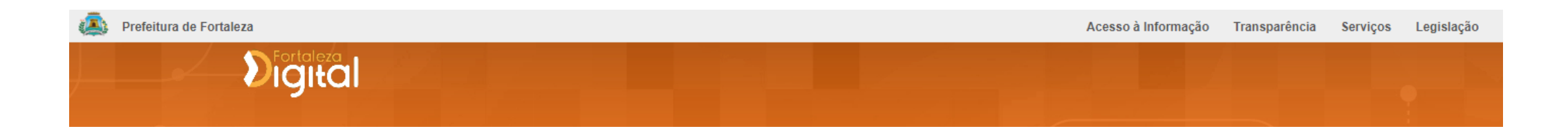

| Validar Email                                                                                    |               |                  |             |  |  |  |
|--------------------------------------------------------------------------------------------------|---------------|------------------|-------------|--|--|--|
| Validar Email                                                                                    | Dados Básicos | Endereço/Contato | Informativo |  |  |  |
| Enviaremos um código para o seu email.<br>Informe no campo abaixo e clique em <b>CONTINUAR</b> : |               |                  |             |  |  |  |
| @ Digite seu email                                                                               |               |                  |             |  |  |  |
| VOLTAR AO INÍCIO                                                                                 |               |                  | CONTINUAR > |  |  |  |
|                                                                                                  |               |                  |             |  |  |  |

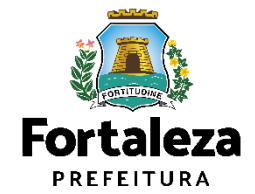

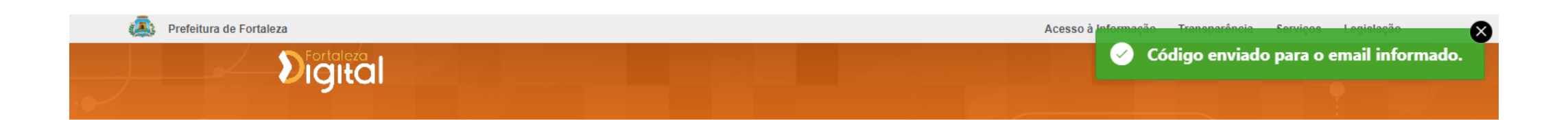

| Validar Email                |               |                  |             |  |  |
|------------------------------|---------------|------------------|-------------|--|--|
| Validar Email                | Dados Básicos | Endereço/Contato | Informativo |  |  |
| Digite o código recebido em: |               |                  |             |  |  |
| Digite aqui o código         |               |                  |             |  |  |
| Não recebeu o código?        |               |                  | REENVIAR    |  |  |
| VOLTAR AO INÍCIO             |               |                  | PRÓXIMO >   |  |  |

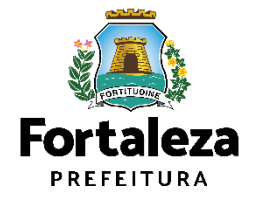

# E-mail com Código de Ativação

| Fortaleza Digital - Código de Ativação - DHDU Inbox ×                                                                                           |
|----------------------------------------------------------------------------------------------------|
| Fortaleza Digital <nao-responder@sis.fortaleza.ce.gov.br><br/>≩ to me ▼<br/>Olá,</nao-responder@sis.fortaleza.ce.gov.br>                        |
| Nós recebemos uma solicitação para um código de validação para a sua conta no Fortaleza Digital.<br>Código de ativação:                         |
| Se você não solicitou este código, pode ignorar com segurança este e-mail.<br>Outra pessoa pode ter digitado seu endereço de e-mail por engano. |
| Obrigado,<br>Fortaleza Digital                                                                                                    |

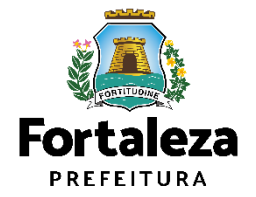

| 0            |               |                  |             |
|--------------|---------------|------------------|-------------|
| Wilder Email | Dados Básicos | Endereço/Contato | Informativo |
|              |               |                  |             |

| Digital                               |                   |               |   |                 |           |
|---------------------------------------|-------------------|---------------|---|-----------------|-----------|
| No. 194                               |                   | Dados Básico  | - |                 |           |
| campos com exa manação semeña         | de oblgatiries    |               |   |                 |           |
|                                       |                   |               |   |                 |           |
| u dan v dan succes                    |                   | SAN MAXIMUM I |   |                 | NGA.      |
| NUCLINE<br>RACEINE O ETINOS (2011     | * 51.5            | na kaza       |   |                 |           |
| LANDA FERRADOR                        |                   |               |   |                 |           |
| ) Mão consta Milação no atocumento de | identificação 😳   |               |   |                 |           |
| enar en mile                          |                   |               |   |                 |           |
|                                       |                   |               |   |                 |           |
| NUMBER V                              | NEMERO / RECEIPED |               |   | 240304 ~ E483A0 | areachi 🖪 |
|                                       |                   |               |   |                 | CALLER.   |
| Decumentos Micionados                 |                   |               |   |                 |           |
|                                       |                   |               |   |                 |           |
|                                       |                   |               |   |                 |           |
|                                       |                   |               |   |                 |           |

| CPF EMAIL                                           |                                            |              |                                          |   |  |  |  |
|-----------------------------------------------------|--------------------------------------------|--------------|------------------------------------------|---|--|--|--|
| NOME COMPLETO                                       | NOME                                       | e social     |                                          |   |  |  |  |
| SELECIONE GÊNERO<br>SELECIONE                       | ✓ DATA NASCIMENTO                          | SOU ESTRA    | ANGEIRO(A) PESSOA COM DEFICIÊNCIA        |   |  |  |  |
| ESTADO CIVIL<br>SELECIONE O ESTADO CIVIL            | RAÇA<br>SELECIONE UMA RAÇA                 | ✓ CARTÃO NAC | IONAL DE SAÚDE                           |   |  |  |  |
| ESCOLARIDADE SELECIONE A ESCOLARIDADE               | NACIONALIDADE<br>SELECIONE A NACIONALIDADE | ~            | NATURALIDADE<br>SELECIONE A NATURALIDADE | ~ |  |  |  |
| Não consta filiação no documento de identificação 📀 |                                            |              |                                          |   |  |  |  |
| NOME DA MÃE                                         | NOME                                       | e da pai     |                                          |   |  |  |  |
|                                                     |                                            |              |                                          |   |  |  |  |

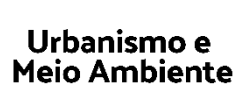

**Fortaleza** PREFEITURA

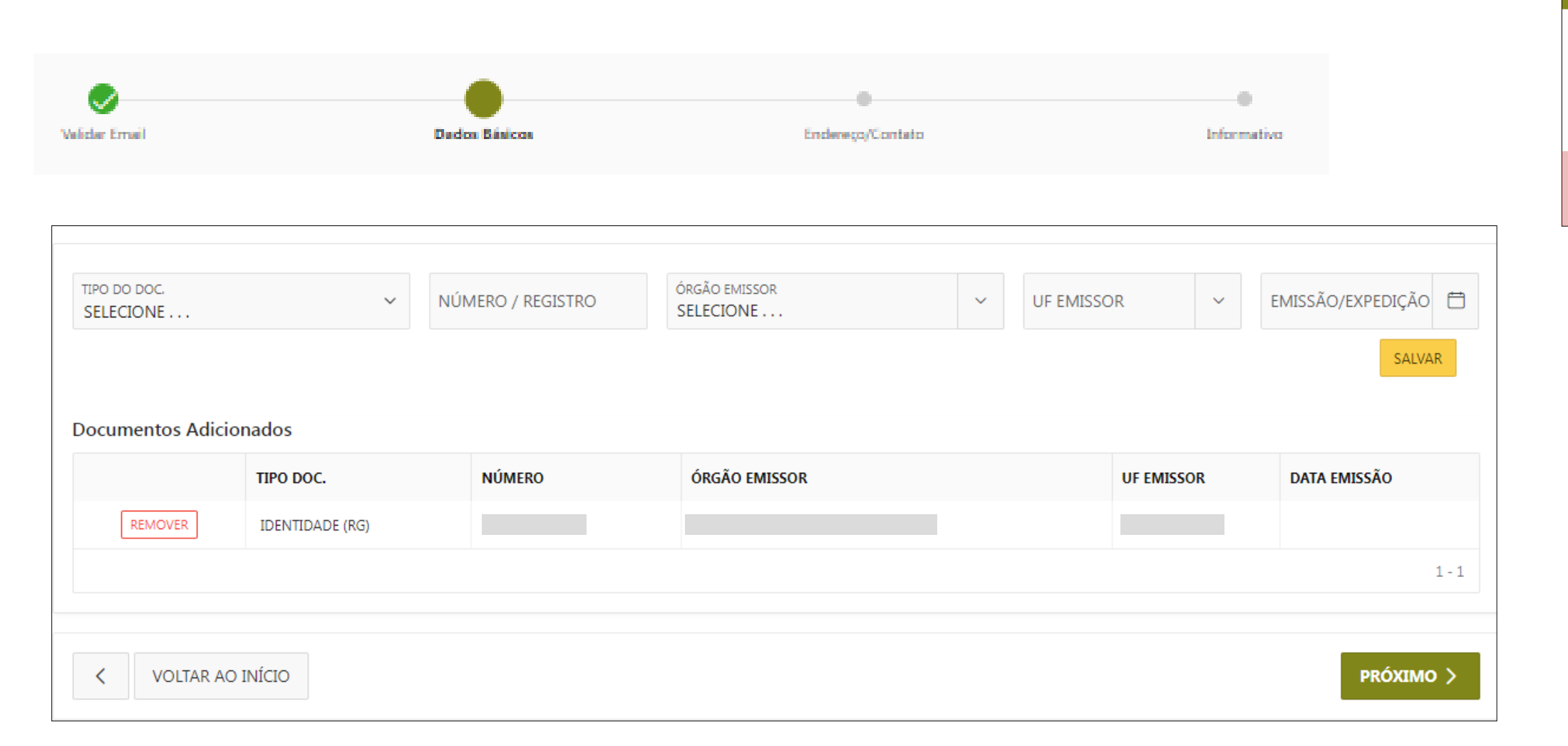

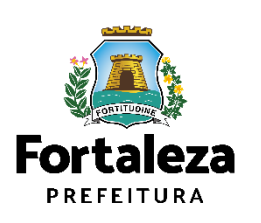

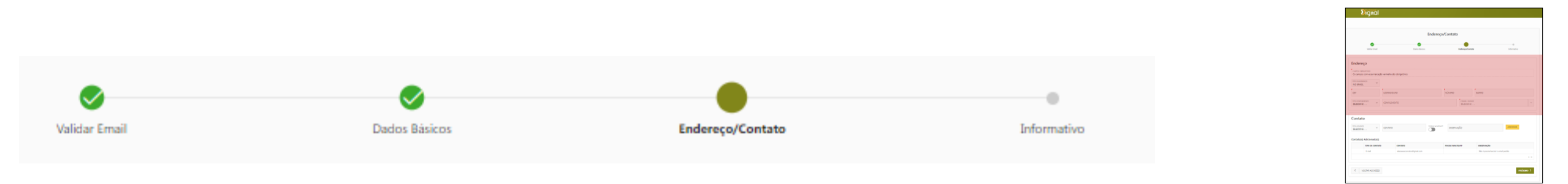

| Endereço                                   |          |                             |        |                              |        |   |
|--------------------------------------------|----------|-----------------------------|--------|------------------------------|--------|---|
| CAMPOS OBRIGATÓRIO<br>Os campos com essa n | narcação | o vermelha são obrigatórios |        |                              |        |   |
| TIPO DE ENDEREÇO<br>NO BRASIL              | ~        |                             |        |                              |        |   |
| CEP                                        |          | LOGRADOURO                  | NÚMERO |                              | BAIRRO |   |
| TIPO COMPLEMENTO<br>SELECIONE              | ~        | COMPLEMENTO                 |        | CIDADE / ESTADO<br>SELECIONE |        | ~ |

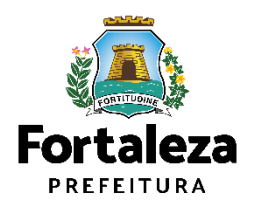

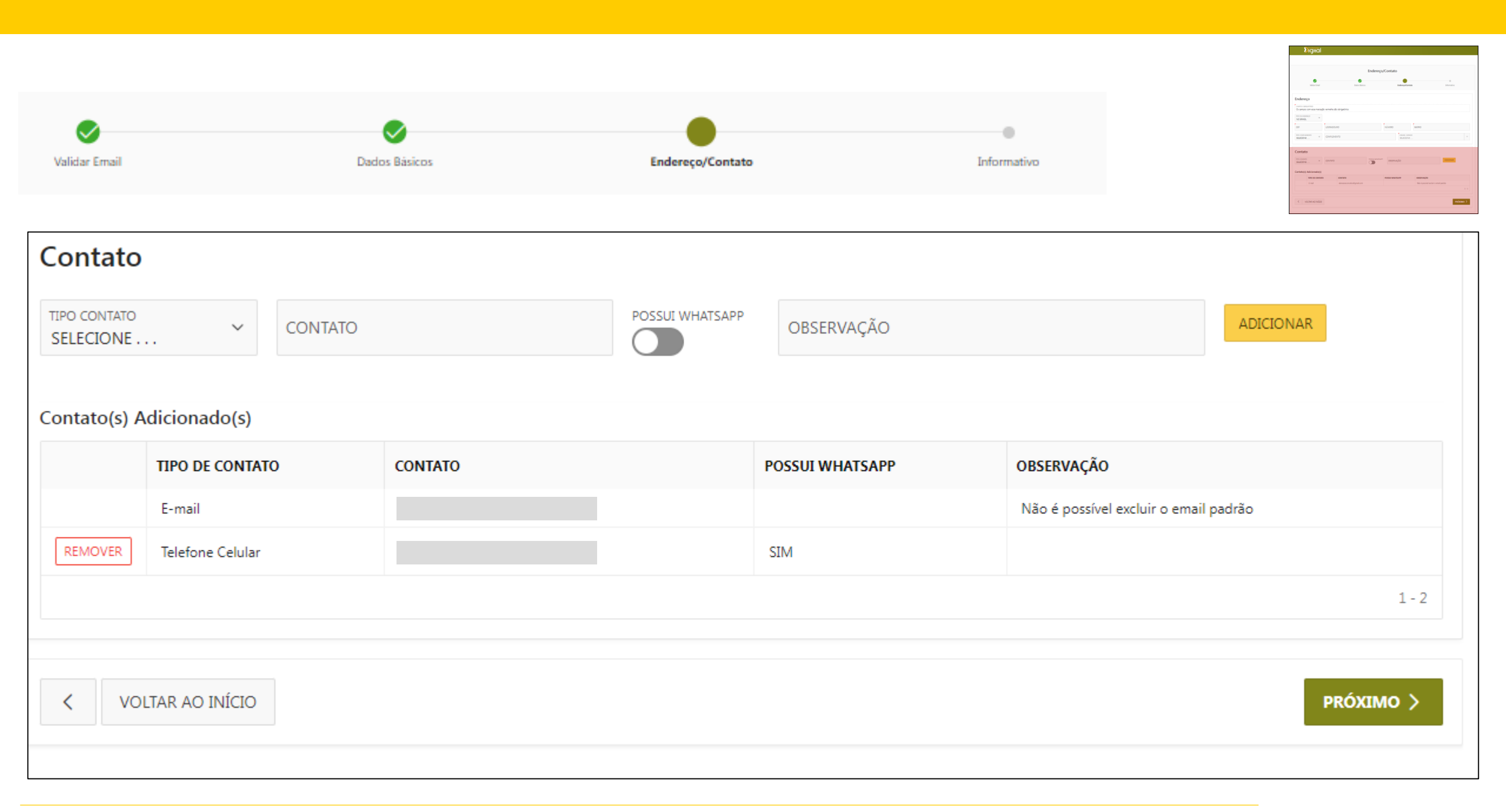

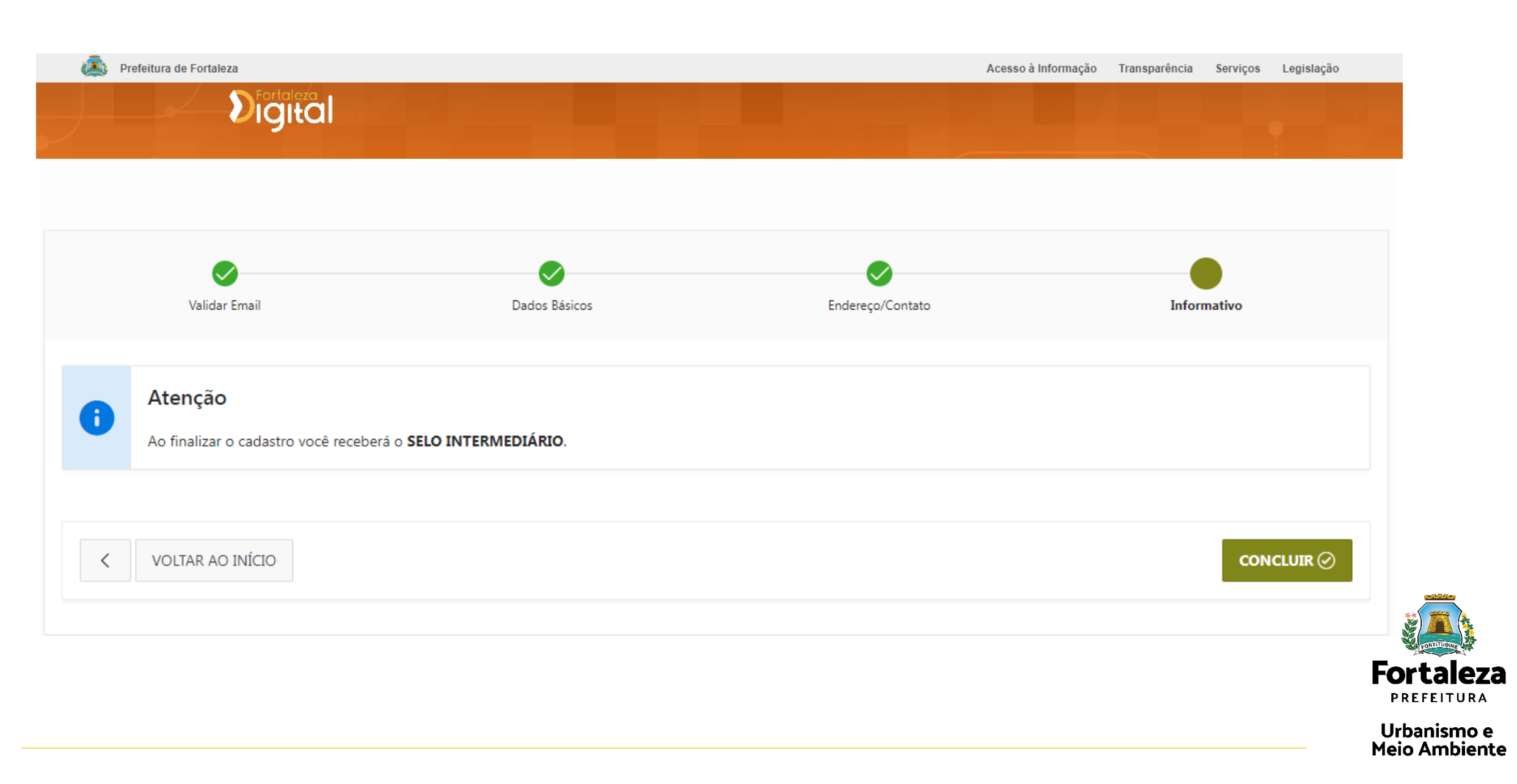

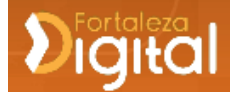

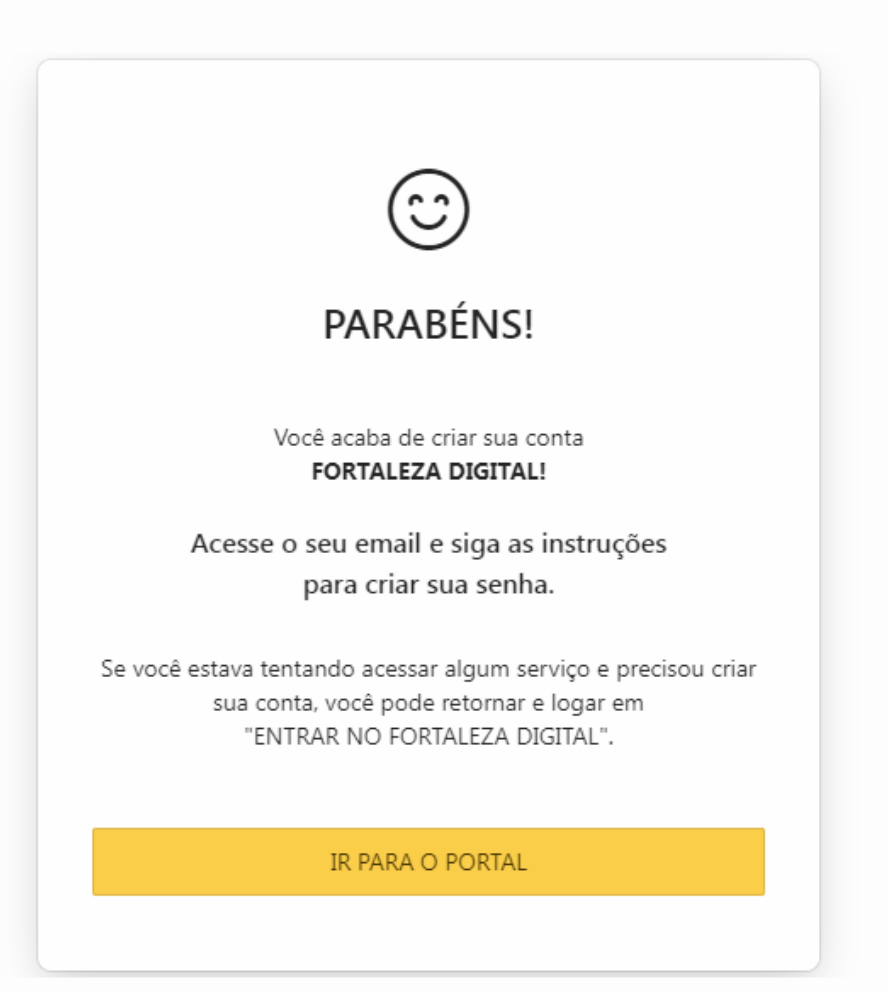

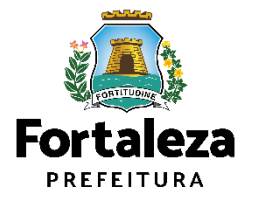

### E-mail de confirmação do cadastro

# **Fortaleza Digital**

Olá,

Agora você poderá desfrutar dos serviços digitais prestados pela Prefeitura Municipal de Fortaleza.

Poderá encontrar os diversos serviços em: (https://digital.fortaleza.ce.gov.br).

Você está recebendo esse email porque aceitou nosso "Termo de Uso" (<u>https://digital.fortaleza.ce.gov.br/politica-de-uso</u>).

#### Atualização de Senha

Caso você não tenha realizado o cadastro, simplesmente ignore esta mensagem e nada será alterado.

Atenciosamente,

Equipe Digital.Fortaleza.

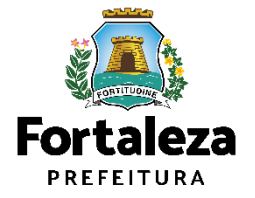

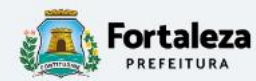

Acesso a informação | Transparência | Legislação

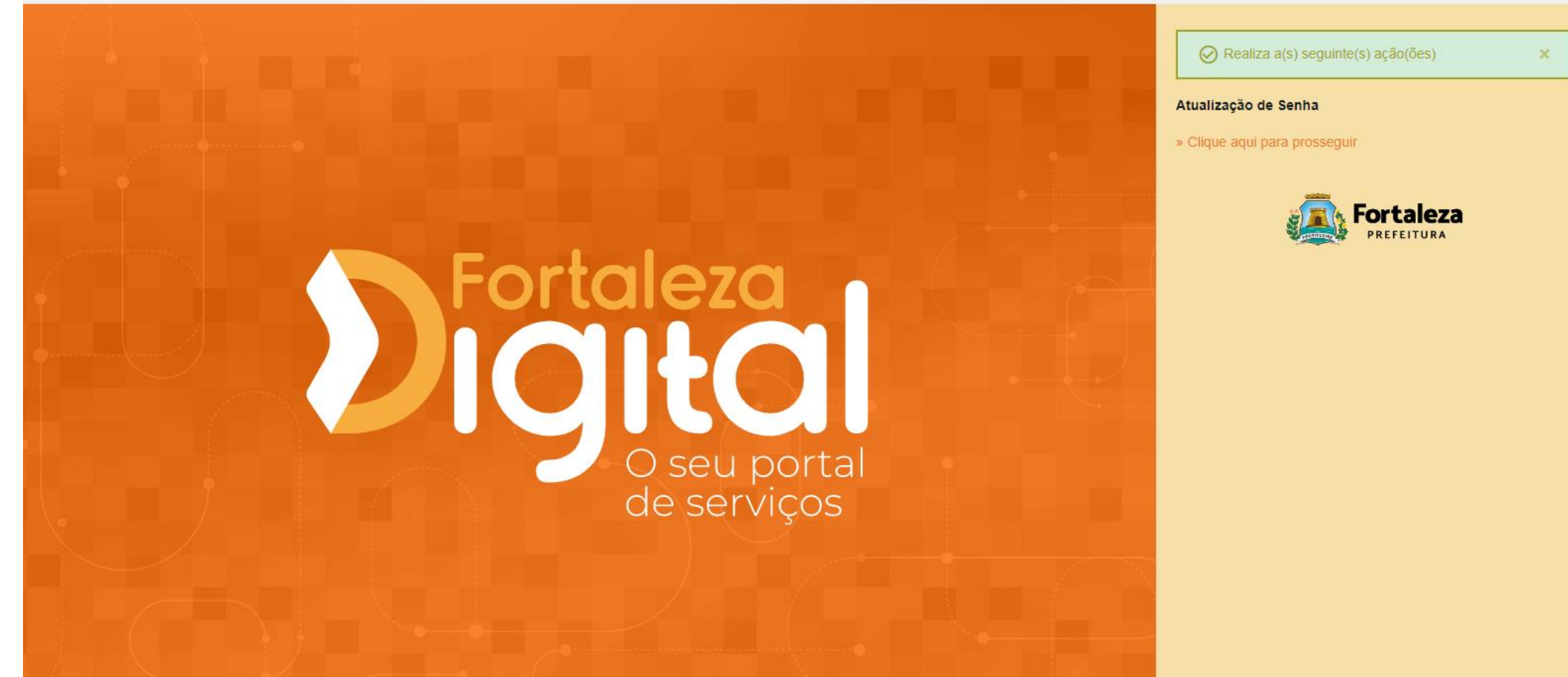

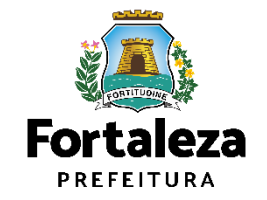

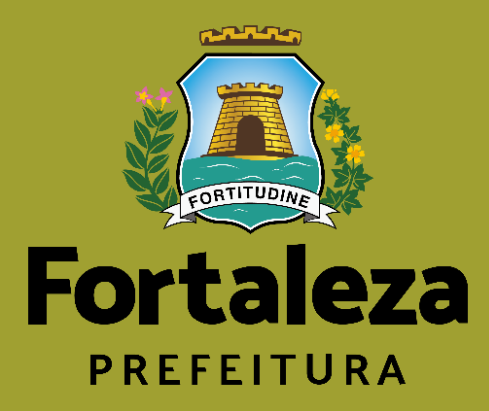

# **Fortaleza Digital** Esqueceu sua senha? Recupere aqui

**1º Passo:** Acesse o Portal do Licenciamento Digital Autodeclaratório através do link: portal.seuma.fortaleza.ce.gov.br

2º Passo: Clique no menu na lateral direito "Fazer login".

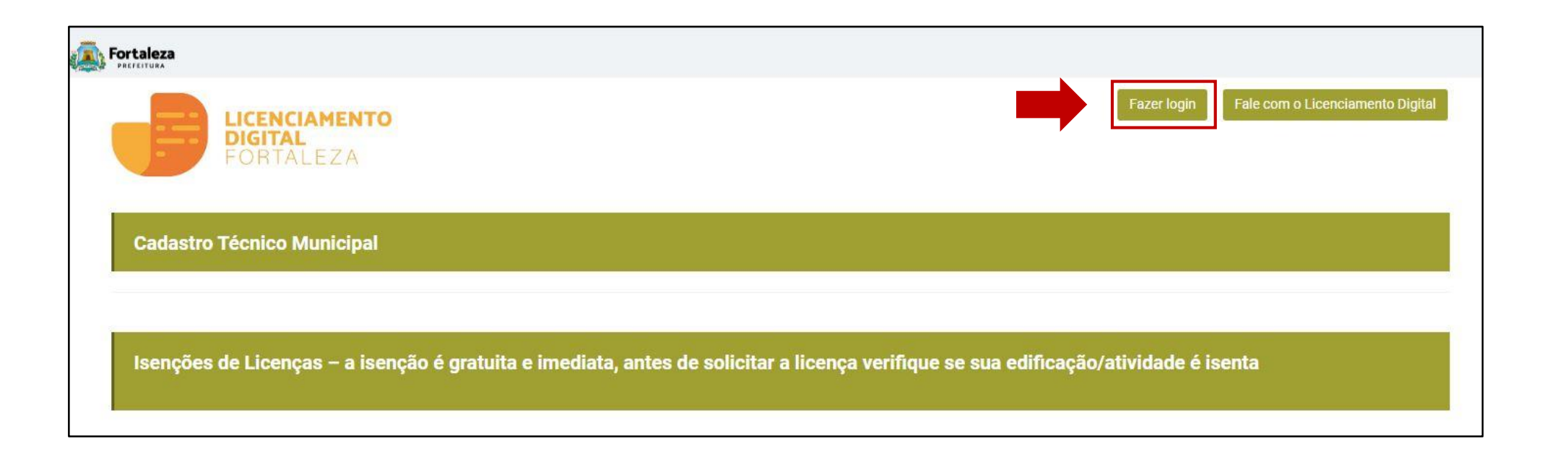

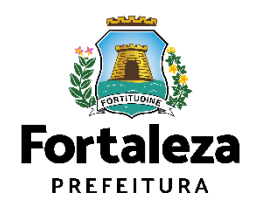

## 3° Passo: Clique no menu na lateral esquerdo "Fortaleza Digital".

| L | _ogin                                                                                                    |
|---|----------------------------------------------------------------------------------------------------|
| 0 | CPF ou Email                                                                                                 |
|   | Digite seu CPF ou Email                                                                                      |
| S | Senha                                                                                                    |
|   | Digite sua senha                                                                                             |
|   | Entrar                                                                                                    |
|   | )   Fortaleza Digital                                                                                        |
| ľ | Vão tem login? Cadastre-se                                                                                   |
| N | Vanual de acesso a Plataforma de<br>.icenciamento Digital Fortaleza                                          |
|   |                                                                                                    |
|   | Obs: Sua senha contém                                                                                        |
|   | Obs: Sua senha contém<br>números, letras, pelo menos                                                         |
|   | Obs: Sua senha contém<br>números, letras, pelo menos<br>1 caractere especial e<br>possuir um tamanho entre 8 |

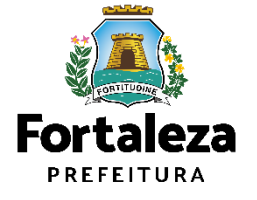

## 4º Passo: Digite seu CPF e clique no botão "Acessar".

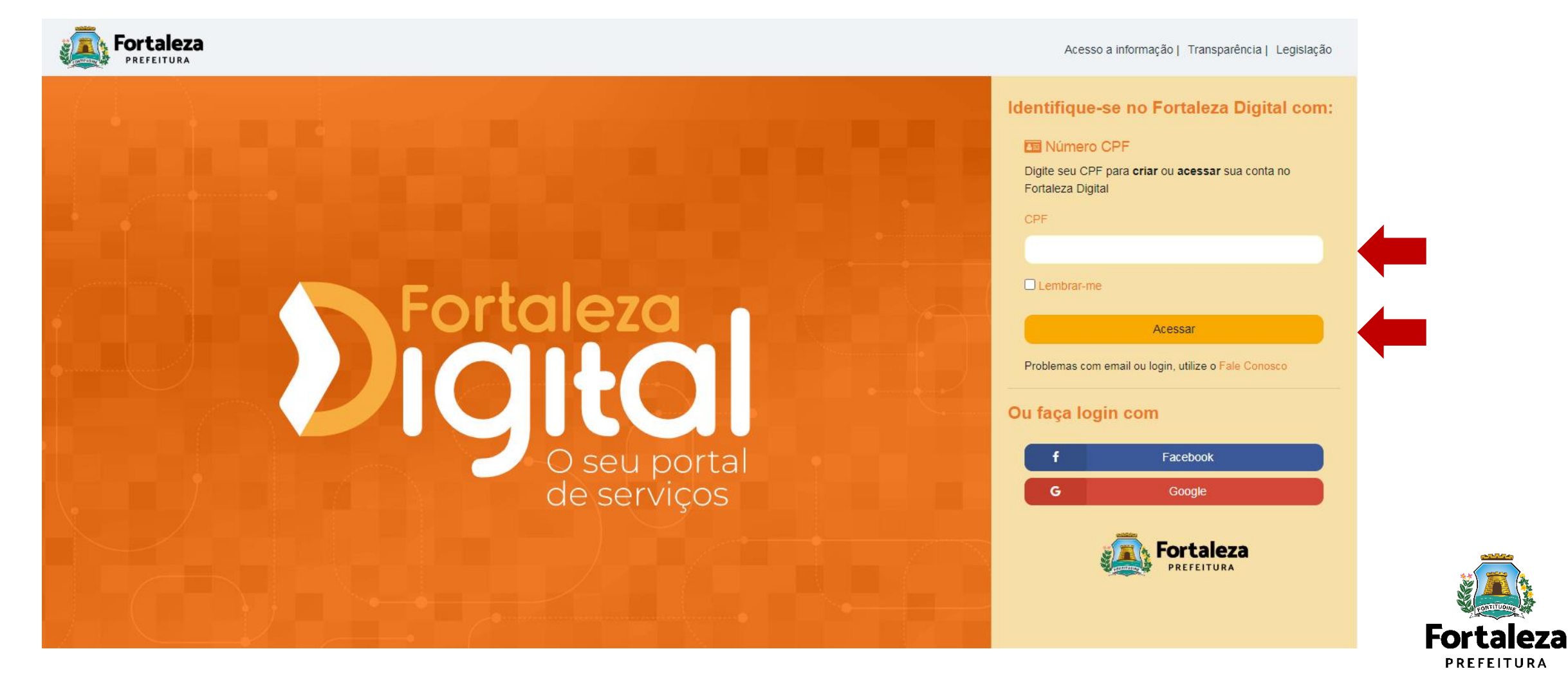

## 5° Passo: Selecione a opção "Esqueci a senha".

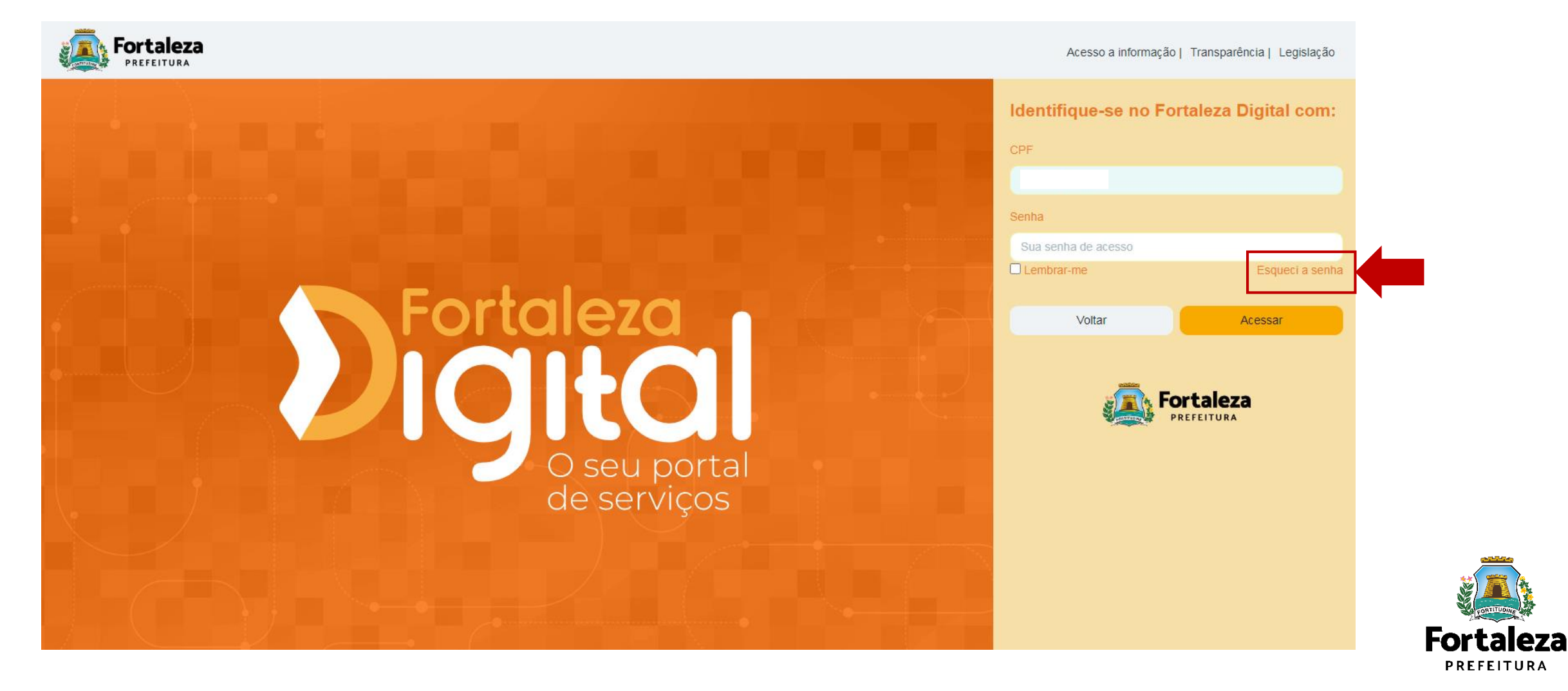

### 6° Passo: Insira novamente seu CPF no campo em branco e clique em "Enviar".

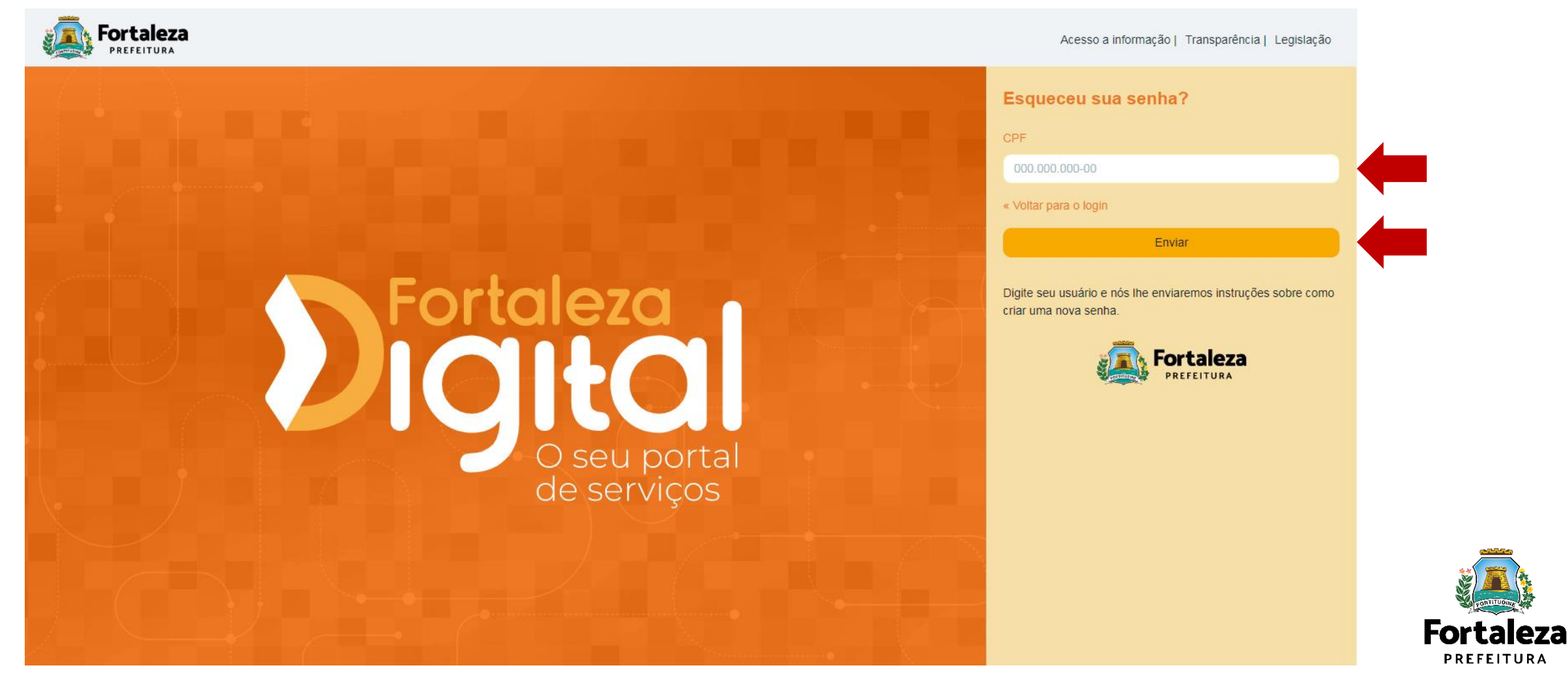

## 7º Passo: As informações serão enviadas para seu e-mail com mais instruções.

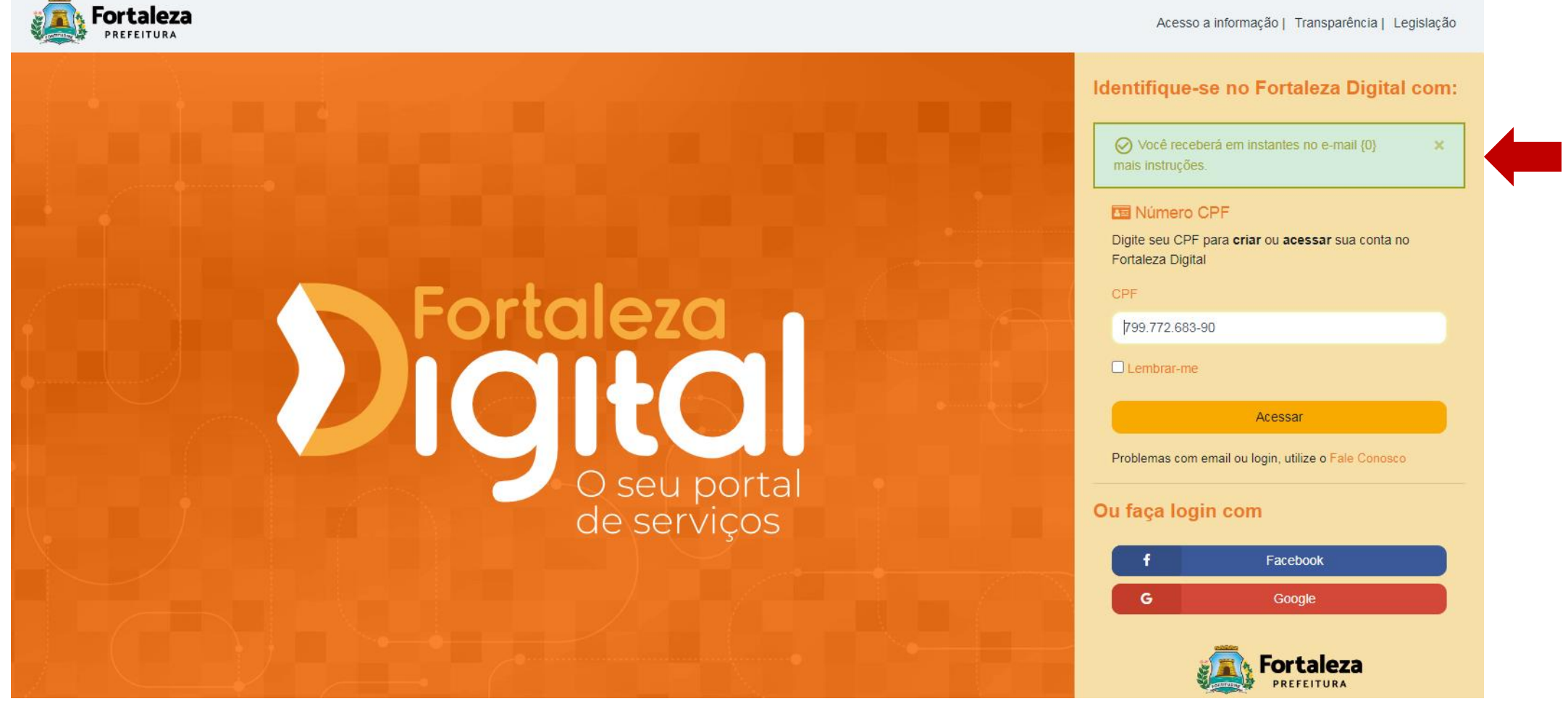

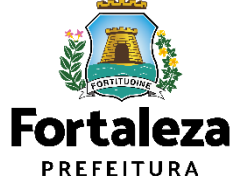

8° Passo: Verifique orientações sobre **redefinição de senha** no seu **e-mail** e clique em **"Seguir"** 

# **Redefinir senha**

Alguém acabou de solicitar redefinição de credenciais de sua conta Fortaleza Digital.

Se você não quer redefinir suas credenciais de acesso, apenas ignore esta mensagem e nada será mudado.

Se foi você, Clique no link abaixo para redefini-lá. Este link e código irá expirar em 1440 minutos

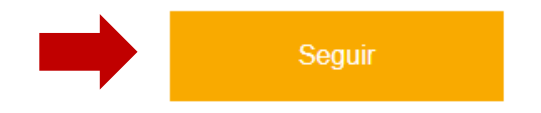

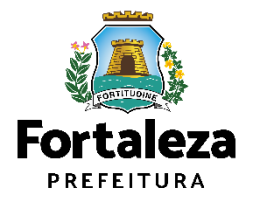

### 9° Passo: Defina nova senha.

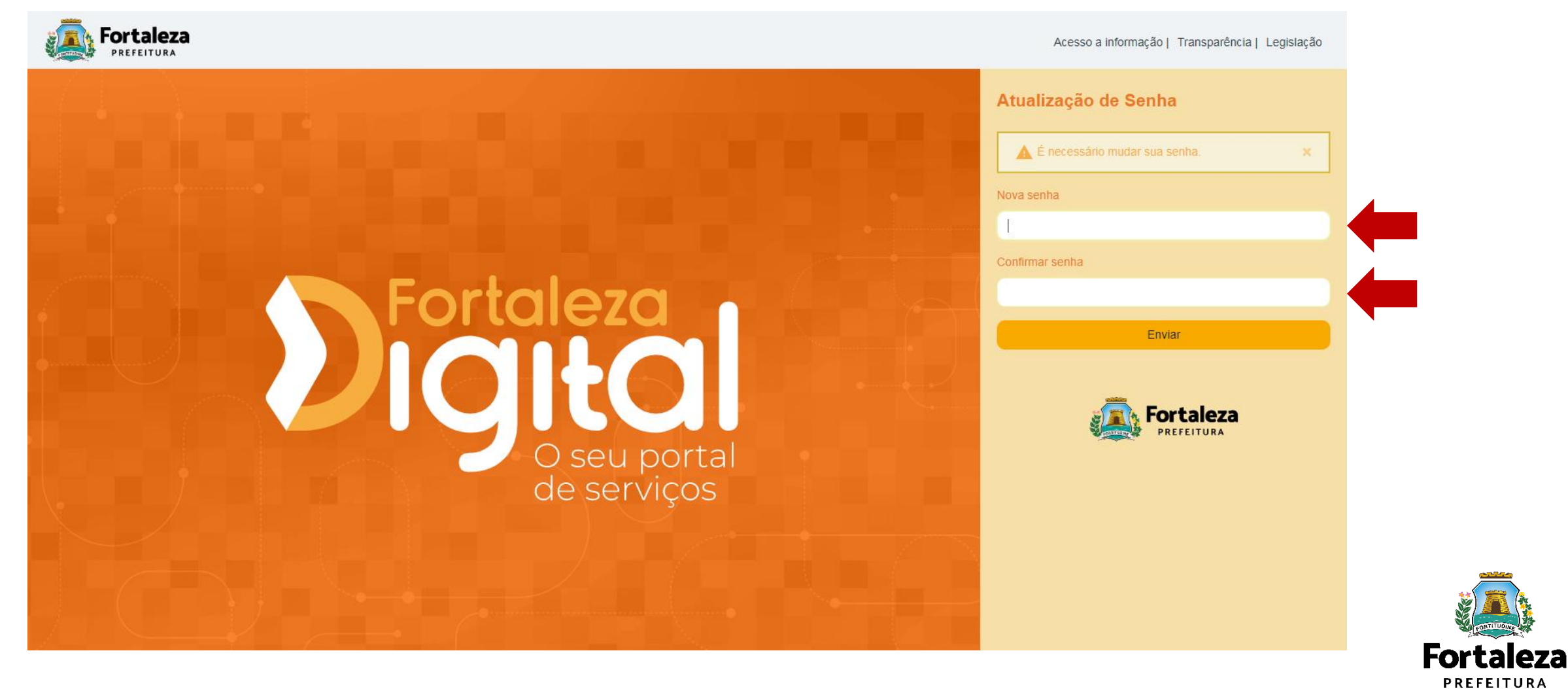

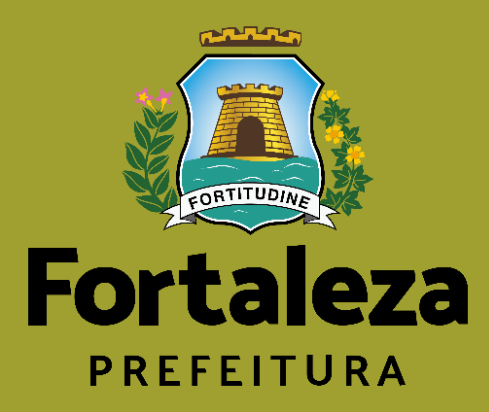

# **Fortaleza Digital** Alteração de dados cadastrais

**1º Passo:** Acesse o Portal do Fortaleza Digital através do link: https://fortalezadigital.fortaleza.ce.gov.br/ords/r/fortaleza-digital/portal/home

2º Passo: Clique no menu na lateral direito "Entrar no Fortaleza Digital".

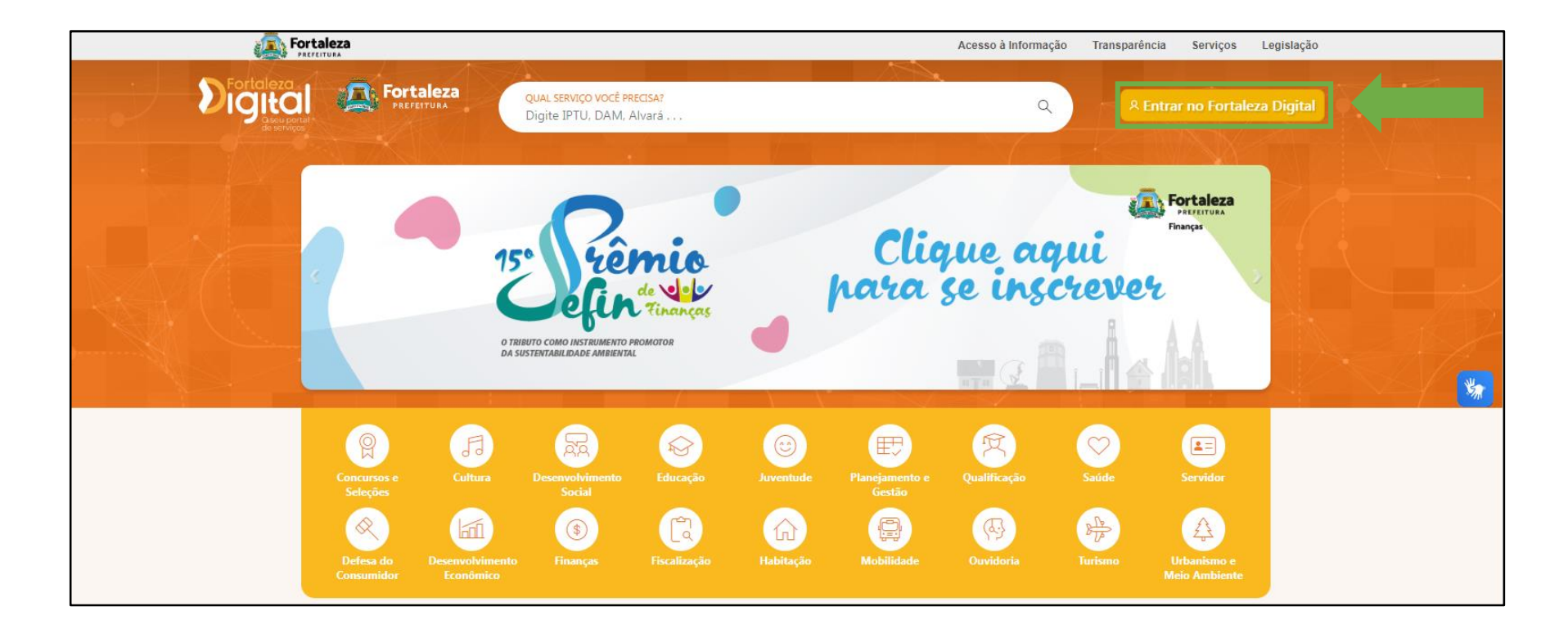

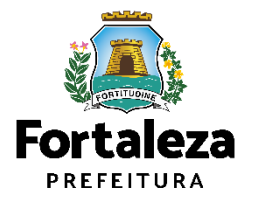

## **3° Passo:** Acesse a plataforma com seu login e senha.

| Fortaleza<br>PREFEITURA           | Acesso a informação   Transparência   Legislação                                                                                                    |
|-----------------------------------|----------------------------------------------------------------------------------------------------|
| <section-header></section-header> | Identifique-se no Fortaleza Digital com   Image: Comparison of a creater ou acessar sua conta no fortaleza Digital   CPF   Image: Comparison of a creater ou acessar sua conta no fortaleza Digital   CPF   Image: Comparison of a creater ou acessar sua conta no fortaleza Digital   Central creater of a creater ou acessar sua conta no fortaleza Digital   CPF   Image: Comparison of a creater ou acessar sua conta no fortaleza Digital   Comparison of a creater ou acessar sua conta no fortaleza Digital   Image: Comparison of a creater ou acessar sua conta no fortaleza Digital   Image: Comparison of a creater ou acessar sua conta no fortaleza Digital Comparison ou acessar sua conta no fortaleza Digital Comparison ou acessar |

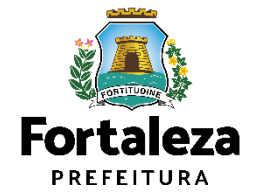

### 4° Passo: Em seguida, clique em Ver Cadastro.

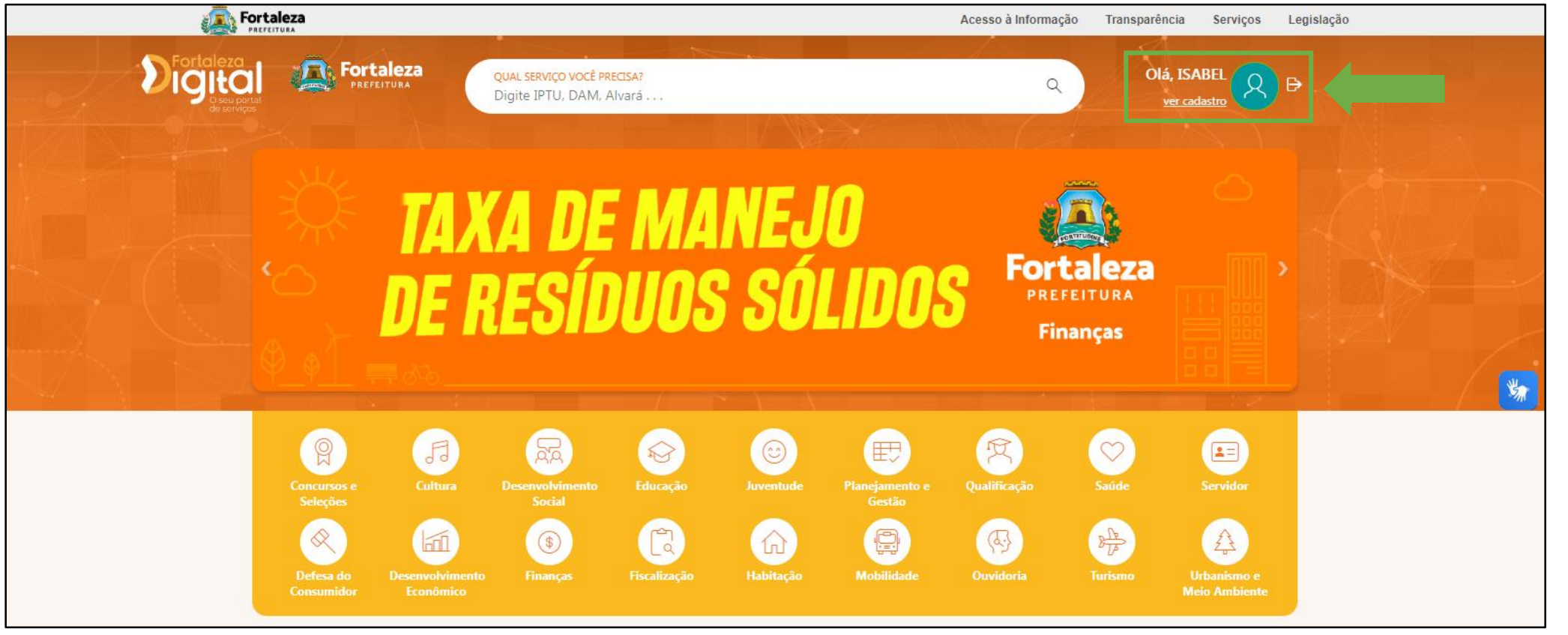

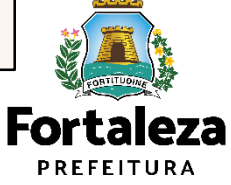

## 5° Passo: Clique em "Alterar email" se essa for a solicitação que deseja.

|                                        |                                                        | Acesso à Informação           | Transparência Serviços Legislação    |     |
|----------------------------------------|--------------------------------------------------------|-------------------------------|--------------------------------------|-----|
| Fortaleza<br>Seu portal<br>de serviços | QUAL SERVIÇO VOCÊ PRECISA?<br>Digite IPTU, DAM, Alvará | ٩                             | Olá, ISABEL                          |     |
| Home \ Dados Pessoais                  |                                                        |                               |                                      |     |
| Dados Cadastrais                       |                                                        |                               | ဝူ Selo                              |     |
| R NOME                                 |                                                        |                               | Você possui o selo:<br>Intermediário | *   |
| E CPF                                  |                                                        |                               |                                      | 277 |
| USUÁRIO                                |                                                        |                               |                                      |     |
| email                                  |                                                        |                               |                                      |     |
| 6 ENDEREÇO                             |                                                        |                               |                                      |     |
|                                        |                                                        | TERAR EMAIL @ ALTERAR DADOS / |                                      |     |

Fortaleza PREFEITURA

**6° Passo:** Insira o novo email que deseja atribuir ao seu cadastro, confirme-o e em seguida clique em "Continuar".

|            | Validar Email             |                              |  |  |  |  |  |
|------------|---------------------------|------------------------------|--|--|--|--|--|
|            | Validar Email             | Finalizar Validação do Email |  |  |  |  |  |
| Altera     | r Email                   |                              |  |  |  |  |  |
| ۶          | NOME                      |                              |  |  |  |  |  |
| <b>1</b>   | CPF                       |                              |  |  |  |  |  |
| <b>±</b> = | USUÁRIO                   |                              |  |  |  |  |  |
| @          | Novo Email                |                              |  |  |  |  |  |
| @          | Confirmação de Novo Email |                              |  |  |  |  |  |
| VOL        | TAR AO INÍCIO             | CONTINUAR >                  |  |  |  |  |  |

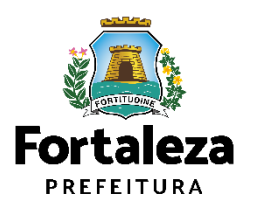

**7º Passo:** Aguarde o código de validação, em seguida informe-o no campo indicado na tela e clique em **Continuar**.

|        |                   | Validar Email | Foi enviado um código de validação para o email |
|--------|-------------------|---------------|-------------------------------------------------|
|        | Validar Email     |               | Finalizar Validação do Email                    |
| Valida | Email             |               |                                                 |
| ٩      | NOME              |               |                                                 |
| E      | CPF               |               |                                                 |
| 1=     | USUÁRIO           |               |                                                 |
| Digi   | te o código 04:46 |               |                                                 |
| REE    | NVIAR CÓDIGO      |               |                                                 |
| VOI    | TAR               |               |                                                 |

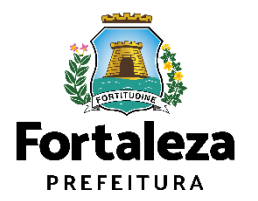

**7º Passo:** Após digitar o código o sistema informará a mensagem abaixo. Clique em "OK" para finalizar.

| Informação                                                                                                    |                                                                                                 |
|----------------------------------------------------------------------------------------------------|-------------------------------------------------------------------------------------------------|
| O contato que você informou:<br>no Fortaleza Digital. Ele será usado para recuperar senł<br>importante que você guarde este contato | será o contato cadastrado para sua conta<br>na, ativar a conta e confirmar outras transações. É |
|                                                                                                    | ж                                                                                               |

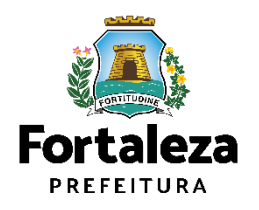

## 8º Passo: Para fazer alterações em outras informações, clique em "Alterar dados".

|                       |                                        | Acesso à Informação Transparência Serviços Legislação |
|-----------------------|----------------------------------------|-------------------------------------------------------|
| Digital as services   | PREFEITURA<br>Digite IPTU, DAM, Alvará | Q Olá, ISABEL<br>ver cadastro ♀ ₽                     |
| Home \ Dados Pessoais |                                        |                                                       |
| 🗖 Dados Cadastrais    |                                        | ନ୍ନ Selo                                              |
| R NOME                |                                        | Você possui o selo:<br>Intermediário                  |
| E                     |                                        |                                                       |
| USUÁRIO<br>E          |                                        |                                                       |
| @ EMAIL               |                                        |                                                       |
| 6 ENDEREÇO            |                                        |                                                       |
|                       |                                        | ALTERAR EMAIL @ ALTERAR DADOS /                       |

Urbanismo e Meio Ambiente

PREFEITURA

Fort

9° Passo: Realize as alterações, em seguida, arraste a tela para baixo para anexar documentos caso seja necessário.

|                     | Dados Pessoa          | is           |                      |            |                    | Informativo |                       |   |
|---------------------|-----------------------|--------------|----------------------|------------|--------------------|-------------|-----------------------|---|
| a Dados Básicos     |                       |              |                      |            |                    |             |                       |   |
| IPF                 | EMAIL                 |              |                      |            |                    |             | selo<br>Intermediário |   |
| NOME COMPLETO       |                       |              | NOME SOC             | IAL        |                    |             | SEXO                  | ~ |
| SÉNERO<br>SELECIONE | × (3)                 | TA NASCIMENT | D                    | Ö          | ESTRANGEIRO(A)     | PESSOA      | COM DEFICIÊNCIA       |   |
| STADO CIVIL         |                       | ~            | RAÇA                 | ~          | CARTÃO NACIONAL DE | SAÚDE       |                       |   |
| SCOLARIDADE         |                       | ~            | NACIONALIDADE (PAÍS) |            | NATURAL            | IDADE       |                       | ~ |
| Não consta filiação | o no documento de ide | ntificação   | 0                    | FILIAÇÃO 2 |                    |             |                       |   |
|                     | CEP                   |              | LOGRADOUR            | 5          | NÚMERO             | BAIRBO      |                       |   |
| no ocenocito,       | Y CLP                 |              |                      |            | NUMERO             | DANO        |                       |   |

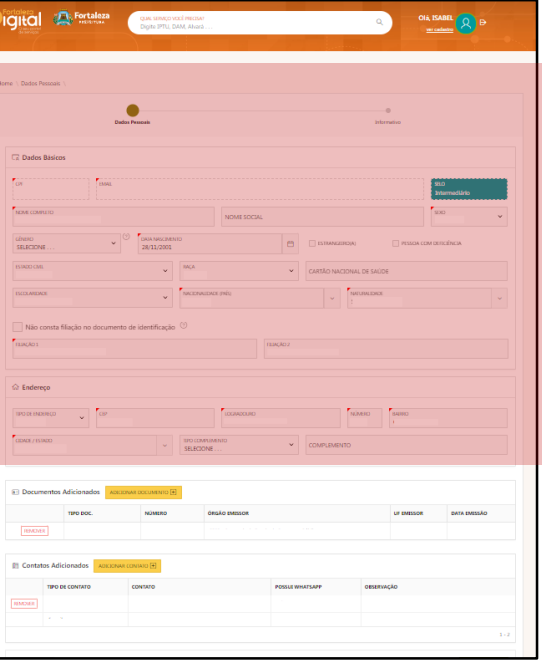

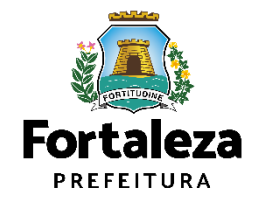

9º Passo - Continuação: Insira os documentos necessários, em seguida, clique em "Próximo".

|                  |                             |                |                             |                      |          |            |              |       | Hirre   Dates Pescale  | Qas usegovatimezer<br>Digte PPLL DAK Alloris | Q                                        |                        |
|------------------|-----------------------------|----------------|-----------------------------|----------------------|----------|------------|--------------|-------|------------------------|----------------------------------------------|------------------------------------------|------------------------|
| <b>≟</b> ∋ Docum | entos Adicionados Adiciona  | AR DOCUMENTO 🛨 |                             |                      |          |            |              |       | C Dados Básicos        |                                              |                                          | 910<br>Internacibilito |
|                  | TIPO DOC.                   | NÚMERO         | ÓRGÃO EMISSOR               |                      |          | UF EMISSOR | DATA EMISSÃO |       |                        |                                              |                                          | PESSOA COM DEFICIÊNCIA |
| REMOVER          | IDENTIDADE (RG)             |                | SESP - Secretaria de Estado | da Segurança Pública |          | CE - Ceará |              |       | ESCOLARIDADE           | • [NCONCONCESSION INFO                       | CARTAO NACIONAL DE SAUDE     MELUNIZIONE | v                      |
| 🕞 Contato        | os Adicionados Adicionar co |                |                             |                      |          |            |              |       | Core Endereço          | UDARCARO<br>V STOLEARMAND<br>SELECTOR        | v conversion                             | 1992                   |
|                  | TIPO DE CONTATO             | CONTATO        |                             | POSSUI WHATSAPP      | OBSERVAÇ | ÃO         |              |       | Documentos Adicionados |                                              | u                                        | EMISSOR DATA EMISSÃO   |
| REMOVER          | Telefone Celular            |                |                             |                      |          |            |              |       | Contatos Adicionados   |                                              |                                          |                        |
|                  | E-mail                      |                |                             |                      |          |            |              |       |                        | CONTAPO                                      | POSSUE WHATSAPP OESERVAÇÃO               |                        |
|                  |                             |                |                             |                      |          |            |              | 1 - 2 |                        |                                              |                                          | 1.2                    |
| CANCELA          | R                           |                |                             |                      |          |            | PRÓXIMO >    |       |                        |                                              |                                          |                        |

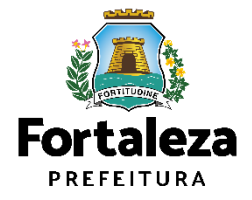

10° Passo: Em seguida, clique em "Concluir" para finalizar o processo.

| <b>A</b>               | Fortaleza<br>PREFEITURA                                  |                                                        | Acesso à Informação Transparência Serviços | Legislação |
|------------------------|----------------------------------------------------------|--------------------------------------------------------|--------------------------------------------|------------|
| <br>Digita<br>de servi |                                                          | QUAL SERVIÇO VOCÊ PRECISA?<br>Digite IPTU, DAM, Alvará | Q Olá, ISABEL<br>ver cadastro              | ₽          |
|                        | Dac                                                      | <b>⊘</b><br>los Pessoais                               | Informativo                                |            |
| 4                      | <b>Atenção</b><br>Clique em <b>CONCLUIR</b> para finaliz | ar sua alteração cadastral.                            |                                            | *          |
| <                      | VOLTAR AO INÍCIO                                         |                                                        | CC                                         | ONCLUIR ⊘  |
|                        |                                                          |                                                        |                                            | Fç         |

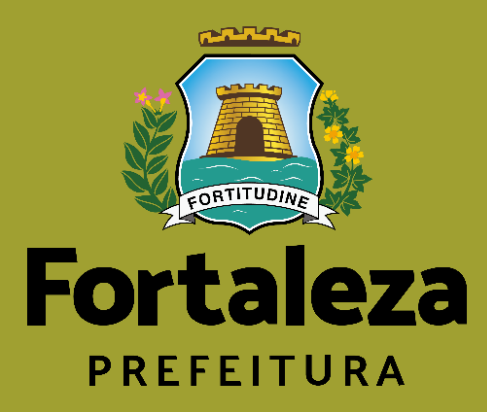

# Como acessar serviço SEUMA através do Fortaleza Digital?

## Acesse a página do Fortaleza Digital e clique em "Urbanismo e Meio Ambiente"

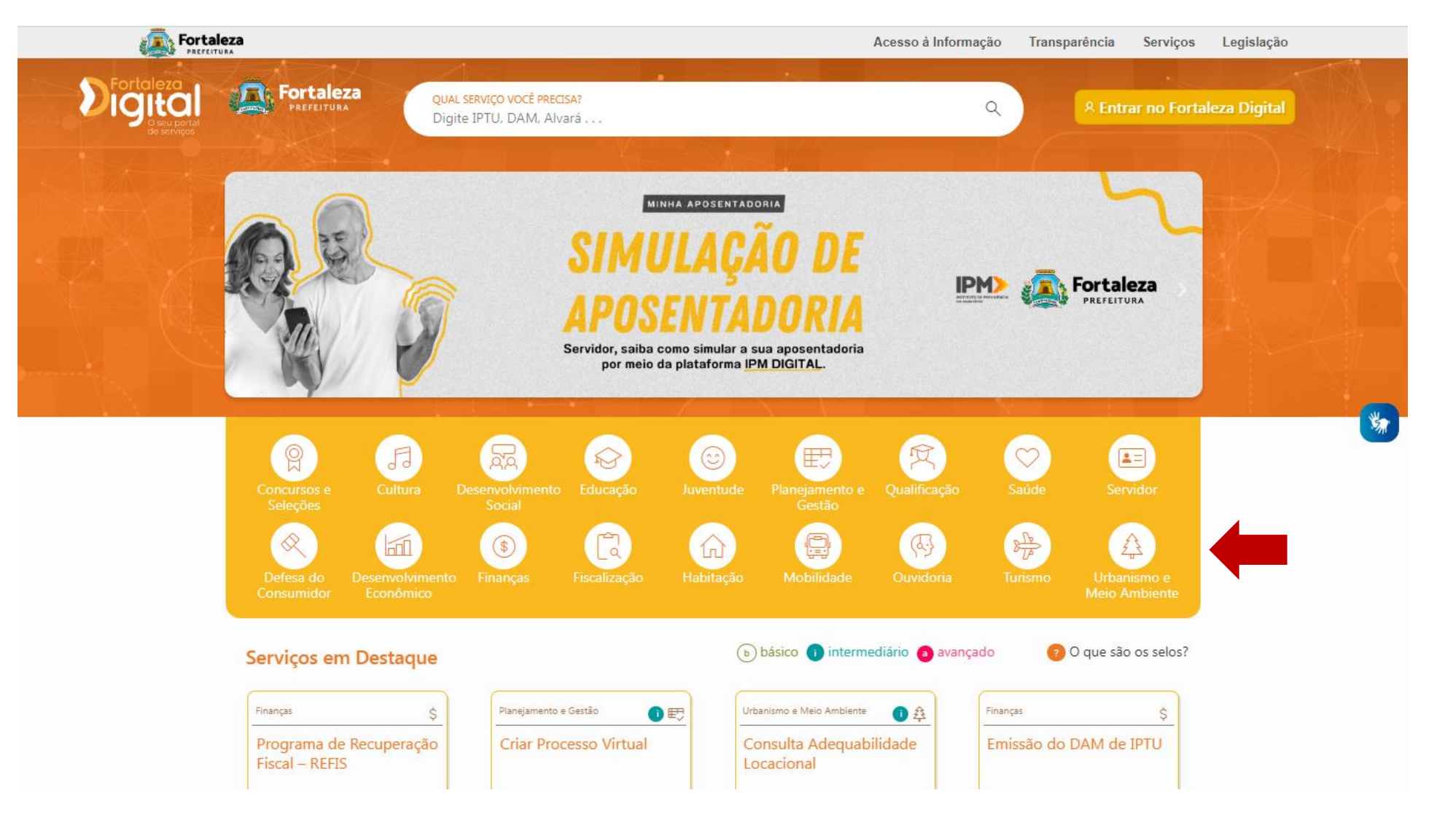

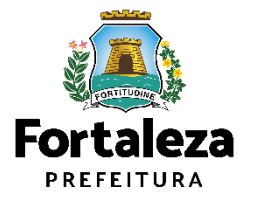

Urbanismo e Meio Ambiente

#### https://fortalezadigital.fortaleza.ce.gov.br/ords/r/fortaleza-digital/portal/home

# Selecione o serviço e clique em **"ACESSAR SERVIÇO"**

| Fortaleza                                                                                   | Acesso à Informação Transparência Serviços Legislação                      |
|---------------------------------------------------------------------------------------------|----------------------------------------------------------------------------|
| Fortaleza<br>Seu prizi A Prefeitura<br>QUAL SERVIÇO VOCÊ PRECISA?                           | Q <u>&amp; Entrar no Fortaleza Digital</u>                                 |
|                                                                                             |                                                                            |
|                                                                                             |                                                                            |
| Lista completa:                                                                             |                                                                            |
|                                                                                             | Mais acessados                                                             |
| Ordenar Por:                                                                                | ~                                                                          |
|                                                                                             | Nossas Guerreiras<br>secretaria municipal do                               |
|                                                                                             |                                                                            |
| TRATAMENTO DE ESGOTO E ESTAÇÃO ELEV                                                         | ATÓRIA DE ESGOTO                                                           |
| SEUMA - SECRETARIA MUNICIPAL DO URBANISMO E MEI                                             | O AMBIENTE                                                                 |
| LICENCIAMENTO DIGITAL COM ANÁLISE                                                           | Criar Processo                                                             |
| Solicitação de licença que autoriza o inicio do funcionamento da Estação<br>de Escoto - EEE | de Tratamento de Esgoto - ETE / Estação Elevatória SECRETARIA MUNICIPAL DO |
|                                                                                             | ACESSAR SERVIÇO                                                            |
|                                                                                             |                                                                            |
|                                                                                             | Consulta                                                                   |
| RENOVAÇÃO LICENÇA PREVIA - EMISSÃO                                                          | Adequabilidade                                                             |
| SEUMA - SECRETARIA MUNICIPAL DO URBANISMO E MEI                                             | O AMBIENTE LOCACIONAL DO                                                   |

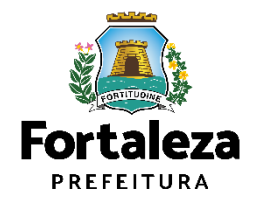

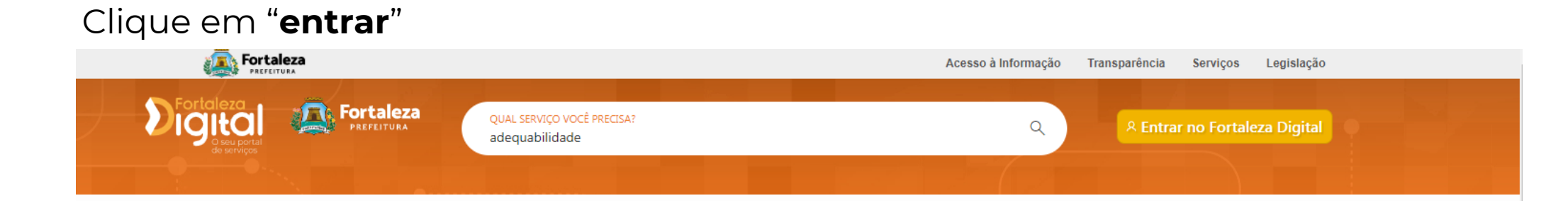

#### REGULARIZAÇÃO LICENÇA DE OPERAÇÃO PARA ESTAÇÃO DE TRATAMENTO DE ESGOTO E ESTAÇÃO ELEVATÓRIA DE ESGOTO

SECRETARIA MUNICIPAL DO URBANISMO E MEIO AMBIENTE

LICENCIAMENTO DIGITAL COM ANÁLISE

537 acessos

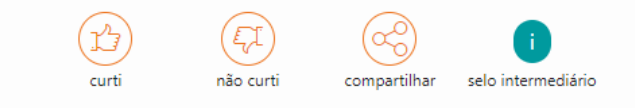

Você precisa entrar para acessar esse serviço

#### Sobre este Serviço

Solicitação de licença que autoriza o inicio do funcionamento da Estação de Tratamento de Esgoto - ETE / Estação Elevatória de Esgoto - EEE.

#### Relacionados

REGULARIZAÇÃO LICENÇA DE OPERAÇÃO PARA ESTAÇÃO DE TRATAMENTO DE ESGOTO E ESTAÇÃO ELEVATÓRIA DE ESGOTO

SECRETARIA MUNICIPAL DO URBANISMO E MEIO AMBIENTE LICENCIAMENTO DIGITAL COM ANÁLISE

RENOVAÇÃO LICENÇA PRÉVIA -EMISSÃO

SECRETARIA MUNICIPAL DO URBANISMO E MEIO AMBIENTE LICENCIAMENTO DIGITAL COM ANÁLISE

#### LICENÇA PRÉVIA - RENOVAÇÃO

SECRETARIA MUNICIPAL DO URBANISMO E MEIO AMBIENTE LICENCIAMENTO DIGITAL COM ANÁLISE

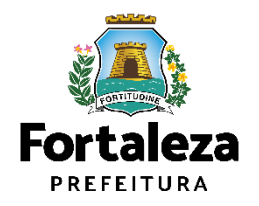

### Selecione o serviço desejado

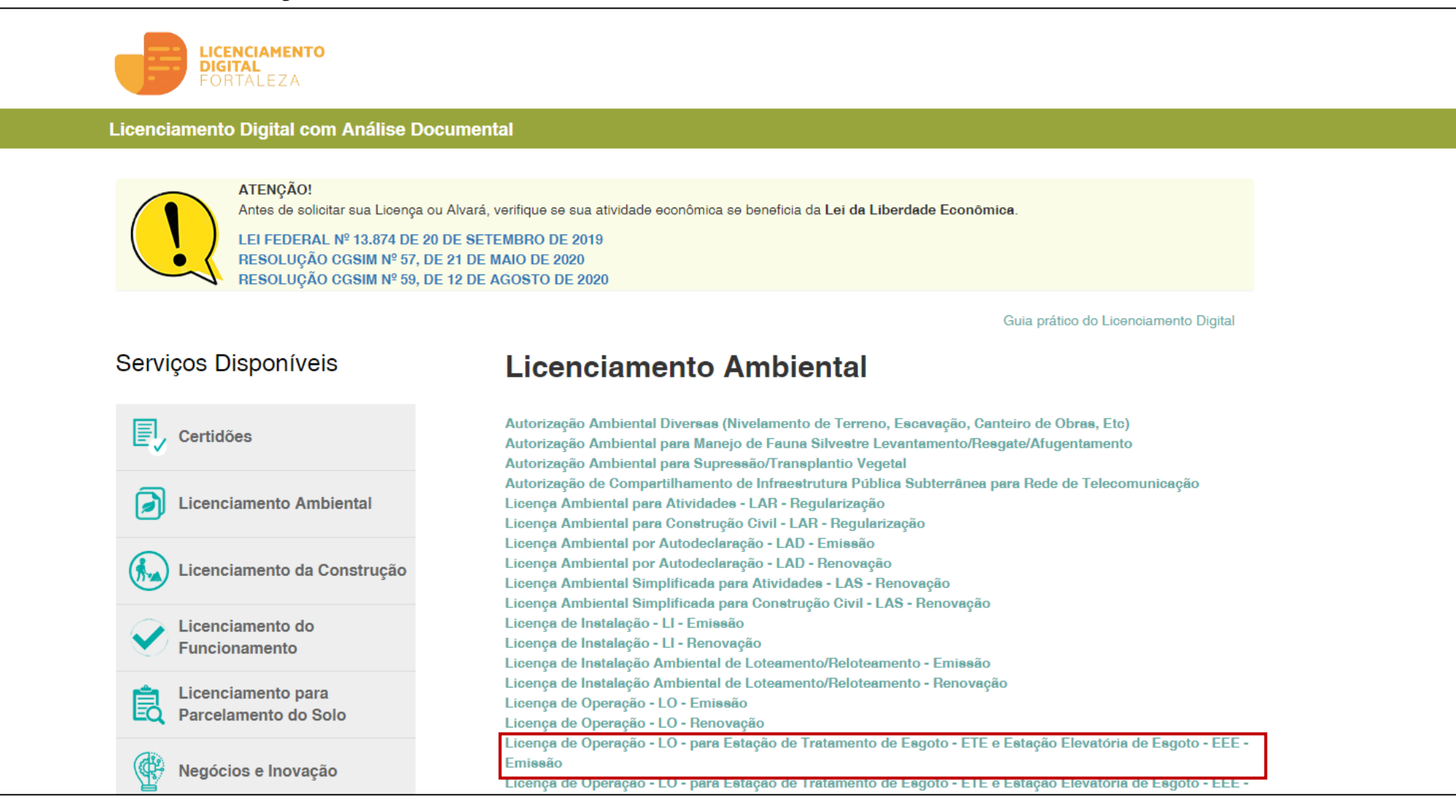

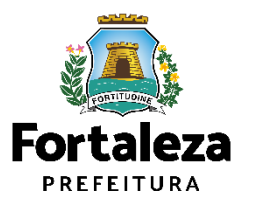

### Clique em "Solicite"

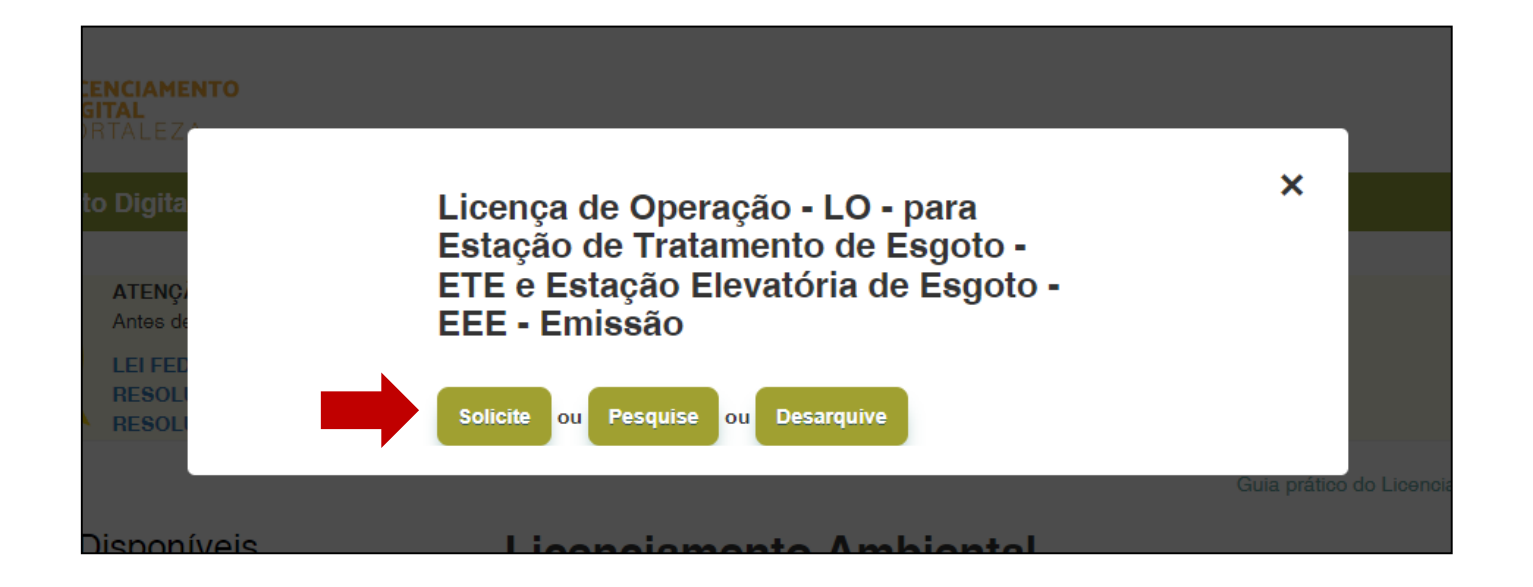

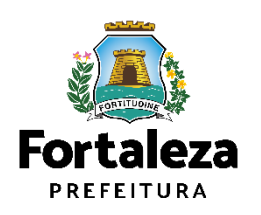

# Faça seu login. Na tela seguinte, você já poderá das início a emissão da licença selecionada.

| <image/> | Fortaleza<br>Prefeitura           | Acesso a informação   Transparência   Legislação                                                                                                    |
|----------|-----------------------------------|----------------------------------------------------------------------------------------------------|
|          | <section-header></section-header> | Identifique-se no Fortaleza Digital com:<br>I Mumero CPF<br>Digite seu CPF para criar ou acessar sua conta no<br>Fortaleza Digital<br>CPF<br>Dembrar-me<br>Acessar<br>Problemas com email ou login, utilize o Fale Conosco<br>Du faça login com<br>I Facebook<br>G Google<br>I Entre Constantes Constantes Constante |

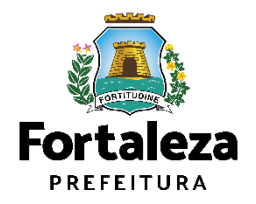

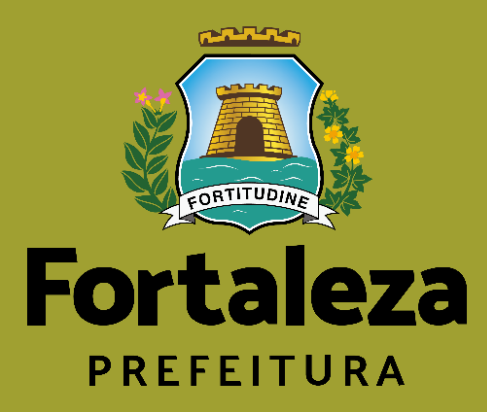

# Em caso de dúvidas, entre em contato com os canais de atendimento

com os canaís de atendímento

## Na tela de login, clique em "Fale Conosco"

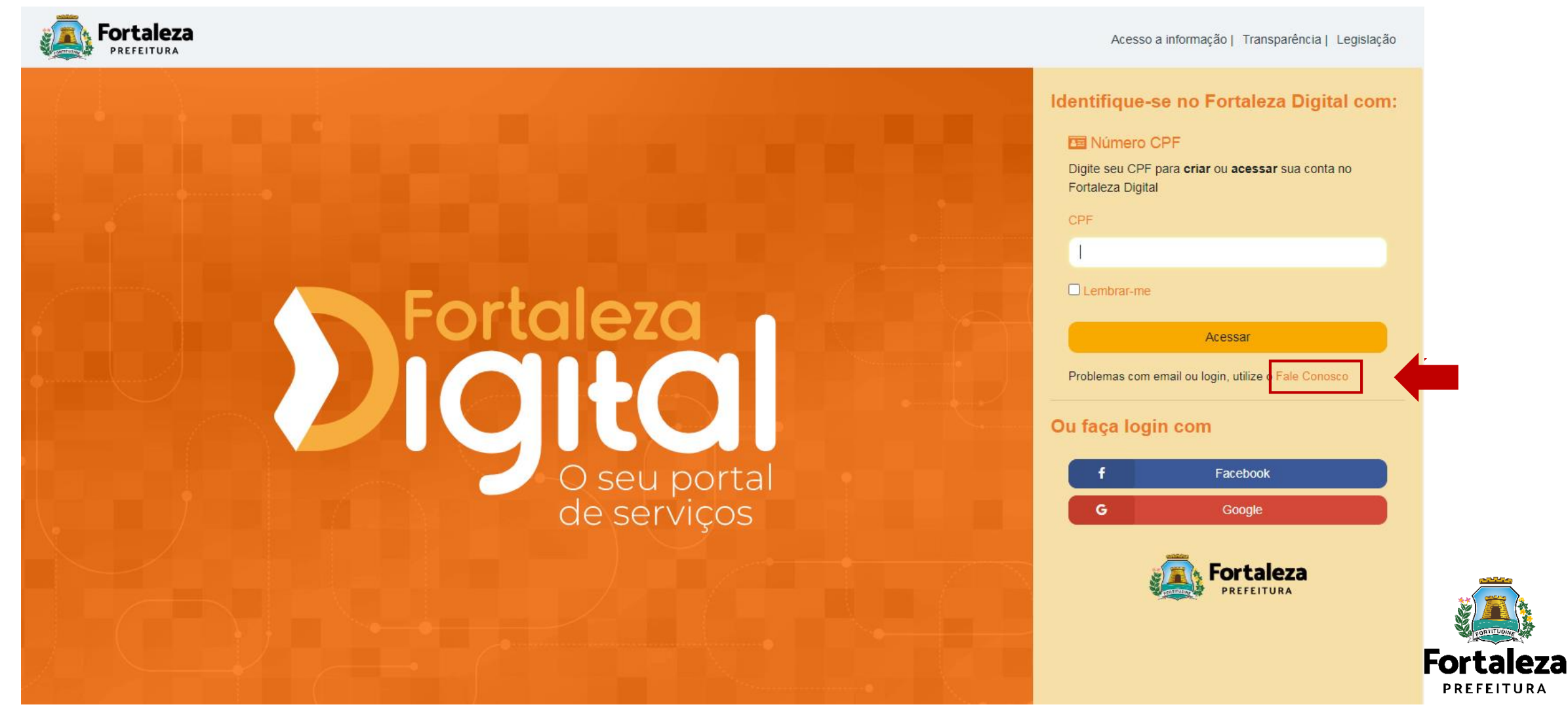

### Responda as seguintes perguntas

#### E FALE CONOSCO

#### Você já acessou nossa página de Dúvidas Frequentes?

Se sim e não conseguiu achar o que busca, saiba que oferecemos um canal de comunicação para o envio de dúvidas, sugestões, reclamações e elogios.

Seu contato é sobre o Portal do Fortaleza Digital? Ative o seletor abaixo:

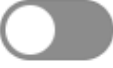

| Área*<br>Selecione a Área      | ~ |
|--------------------------------|---|
| Serviço<br>Selecione o Serviço | ~ |
| Nome *                         |   |
| @ Email *                      |   |

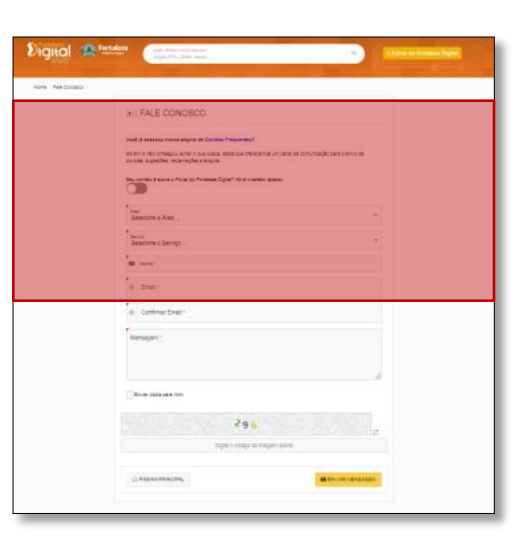

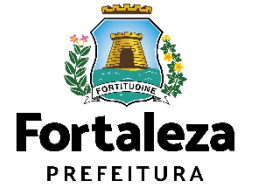

Responda as seguintes perguntas e depois clique em **"Enviar mensagem"** 

| Mensagem *            |                                               |
|-----------------------|-----------------------------------------------|
| Enviar cópia para mim |                                               |
| Maria Maria           | 296                                           |
|                       | <b>296</b><br>Digite o código da imagem acima |

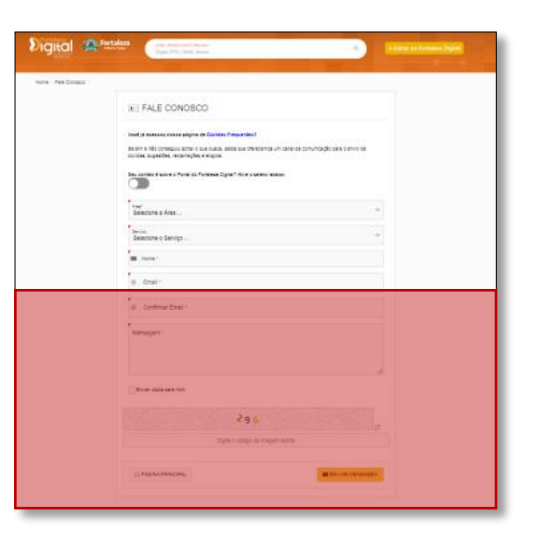

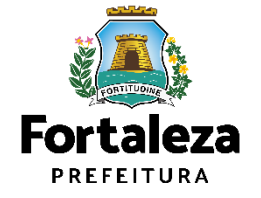

# Ligação

• Central da Prefeitura Municipal de Fortaleza

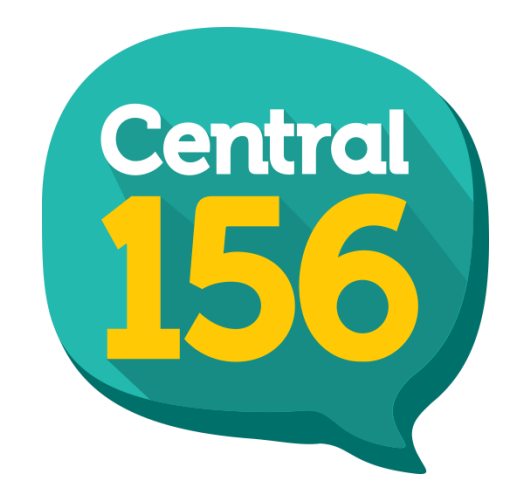

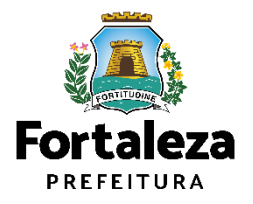

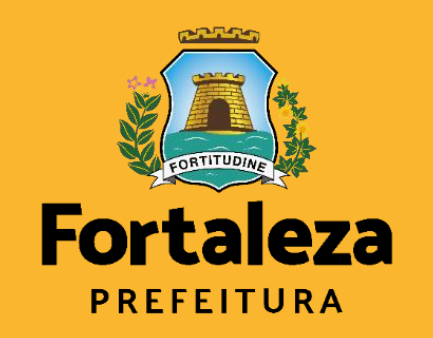